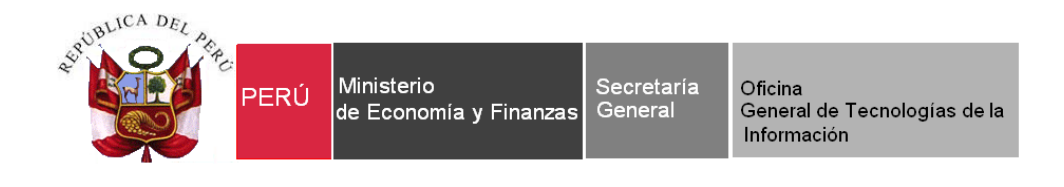

# Manual de Cambios

# Módulo Administrativo 2013 y 2014 - SIAF

Para uso de: Gobiernos Nacionales, Locales, Regionales y Mancomunidades.

Versión: 13.07.00 Fecha: 18/12/2013

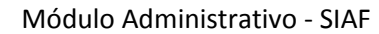

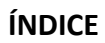

| 1. | INTRODUC                 | CIÓN                                                                                                    |
|----|--------------------------|----------------------------------------------------------------------------------------------------|
| 2. | REGISTROS                | S EN LOS AÑOS 2013 Y 20145                                                                                                  |
|    | 2.1. GIRADO<br>FINANCIAM | DS Y DEVOLUCIÓN CON OPERACIONES SIN CHEQUE, EN TODA FUENTE DE<br>IENTO                                                      |
|    | 2.1.1.                   | Girados con Documento 082 - OPERACIONES SIN CHEQUE 5                                                                        |
|    | 2.1.2.                   | Devoluciones con Documento 082 - OPERACIONES SIN CHEQUE 5                                                                   |
|    | 2.2. RECURS              | SOS PROVENIENTES DE TODAS LAS FUENTES DE FINANCIAMIENTO PARA SER<br>OS A LA CUENTA ÚNICA DEL TESORO-CUT6                    |
|    | 2.2.1.<br>FASE DI        | REGISTRO DE LOS DEPÓSITOS A LA CUT A TRAVÉS DEL DOCUMENTO T-6 EN LA<br>EL RECAUDADO, CON LOS TIPOS DE OPERACIÓN "Y", "Y/G"7 |
|    | 2.2.2.                   | MEJORA EN AYUDA CON GASTOS SIN CLASIFICADOR                                                                                 |
|    | 2.3. CONCIL              | IACIÓN DE CUENTAS DE ENLACE (CCE)9                                                                                          |
|    | 2.3.1.                   | CONTROL DE LA CONCILIACIÓN DE CUENTAS DE ENLACE                                                                             |
|    | 2.3.2.                   | Reporte/Tesorería/ Conciliación de Cuentas de Enlace11                                                                      |
|    | 2.4. VALIDA              | CIONES EN BASE DE DATOS DEL MEF13                                                                                           |
|    | 2.4.1.                   | VALIDACIÓN DE SALDOS POR CONTRATO13                                                                                         |
|    | 2.4.2.                   | VALIDACIONES PARA RECAUDADOS CUT                                                                                            |
| 3. | REGISTROS                | S EN EL AÑO 201414                                                                                                    |
|    | 3.1. FINANC              | CIAMIENTO TEMPORAL14                                                                                                    |
|    | 3.1.1.                   | TIPO DE OPERACIONES PARA EL AÑO 201414                                                                                      |
|    | 3.1.2.<br>"FD"           | DESEMBOLSO DEL FINANCIAMIENTO TEMPORAL CON TIPO DE OPERACIÓN<br>15                                                          |
|    | 3.1.3.<br>PERCEP         | PERCEPCIÓN INGRESO "FT - FINANCIAMIENTO TEMPORAL DE LA EFECTIVA<br>PCIÓN Y REEMBOLSO"                                       |
|    | 3.1.4.<br>"FT"           | DESEMBOLSO DEL FINANCIAMIENTO TEMPORAL CON TIPO DE OPERACIÓN<br>17                                                          |
|    | 3.1.5.                   | UTILIZACIÓN                                                                                                    |
|    | 3.2. CONTR               | ATOS Y ASIGNACIONES                                                                                                    |
|    |                          |                                                                                                    |

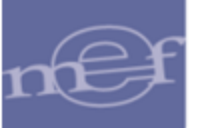

|    | 3.2.1.      | SALDOS DE CONTRATOS                                  | 20 |
|----|-------------|------------------------------------------------------|----|
|    | 3.2.2.      | SALDOS DE ASIGNACIONES                               | 21 |
|    | 3.2.3.      | TIPO DE CAMBIO CON MONEDA DISTINTA A S/. (NUEVO SOL) | 23 |
|    | 3.2.4.      | TIPO DE CAMBIO POR CONTRATOS                         | 23 |
| 4. | MÓDULO D    | E CONCILIACIÓN DE CUENTAS DE ENLACE                  | 25 |
|    | 4.1. PLIEGO | (Consolidado)                                        | 25 |
|    | 4.1.1.      | Reportes / Conciliación de Cuentas de Enlace         | 25 |

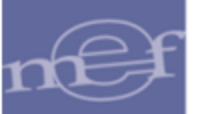

# 1. INTRODUCCIÓN

El Ministerio de Economía y Finanzas mediante el Sistema Integrado de Administración Financiera SIAF, ha desarrollado la Versión 13.07.00 que involucra cambios en el Módulo Administrativo.

Para este Módulo existen diversos temas involucrados que surgieron como requerimientos del Ente Rector, como mejoras en el sistema o por acuerdos en reunión de la Oficina General de Tecnologías de la Información (OGTI).

El presente manual contiene los cambios en temas como la realización de devoluciones con código 082 – OPERACIONES SIN CHEQUE, sólo para el Rubro 00 - RECURSOS ORDINARIOS y excepciones.

Otro tema está relacionado con los saldos de contratos cuando los compromisos ya caducaron (año anterior), ahora se remitirá el saldo previa exclusión de aquellos compromisos. También con respecto a la existencia de asignaciones que trascienden el año que eran tomadas en cuenta sólo en BD-MEF. Ahora también en Cliente.

Una mejora que se presenta es con referencia a los tipos de cambio de moneda en diversas fases de los expedientes SIAF, donde se uniformiza su uso.

Además, se debe mencionar que según Resolución Directoral N° 053-2013-EF/52.03 se expresa el uso de Financiamiento Temporal, en relación a los recursos que pueden solicitar al Banco de la Nación u otro banco, por parte de las Unidades Ejecutoras del Gobierno Nacional, de los Gobiernos Regionales, así como los Pliegos presupuestarios de los Gobiernos Locales.

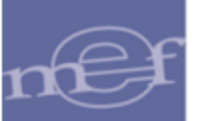

### 2. REGISTROS EN LOS AÑOS 2013 Y 2014.

# 2.1. GIRADOS Y DEVOLUCIÓN CON OPERACIONES SIN CHEQUE, EN TODA FUENTE DE FINANCIAMIENTO

A partir del año 2013, se permite registrar girados y devolución de girado con documento 082 - OPERACIONES SIN CHEQUE **en todas las fuentes de financiamiento**, siempre que registre tipos de recursos controlados por el Tesoro Público.

#### 2.1.1. Girados con Documento 082 - OPERACIONES SIN CHEQUE

El registro de la **fase Girado** con documento B = "082" (OPERACIONES SIN CHEQUE) se puede realizar en todas las fuentes de financiamiento, siempre que el Tipo de Recurso utilizado en la operación corresponda a una subcuenta de Tesoro Público; de lo contrario, el Sistema presentará un mensaje de error "Tipo de Recurso no permitido con documento 082, por no ser subcuenta".

| Registro SIAF 2013                                                                                                    |                                                                                                    |                                                                                                    |                                                                                                    | X                                                                         |
|----------------------------------------------------------------------------------------------------|----------------------------------------------------------------------------------------------------|----------------------------------------------------------------------------------------------------|----------------------------------------------------------------------------------------------------|---------------------------------------------------------------------------|
| Expediente Entidad<br>0000003431 Destino/Origen                                                                                                    |                                                                                                    |                                                                                                    |                                                                                                    |                                                                           |
| Mes Ejecución Exp. Fin. Temporal                                                                                                    | Tipo Operación ON GA<br>Modalidad Compra NA NO                                                                                                    | ASTO-PLANILLAS<br>D APLICABLE Tipo Proc.1                                                                                                    | Exp.Encargo                                                                                                 | Secuencia Fase O001 Op.Inicial P                                          |
| Fase Contractual         Oct. Seri.           C F Certificado Anual Doc. Seri.         G C 0000002624-0002 234           G D 0000002624-0002 037         G G 0000002624-0002 037           G G 0000002624-0002 009         G D 0000002624-0002 009 | Area         0000         MUNICI           e         Número         Fecha         Mej           1355-13-GPP         14/10/2013         15/           MEMO N* 161         14/10/2013         15/           000431         15/10/2013         15/ | IPALIDAD DISTRITAL D           ijor Fecha         Rb         Año         Bcol I           /10/2013         2-09         //////////////////////////////////// | Datos del Contrato<br>Cta. Moneda Tipo Cambio<br>S/.<br>S/.<br>212 S/.                                      | Monto Inicial E.E.<br>19846.62 A<br>19846.62 A<br>19846.62 A<br>1768.00 P |
| Ciclo G Gasto Fase G Girado<br>Documento A<br>Cod. Serie Número Fech<br>009 000431 15/10/2                                                                                                    | Tipo Giro N Glosa<br>Mejor Fecha Proveedo<br>a de Pago<br>2013 15/10/2013 9                                                                                                    | Sa<br>lor Conv Tip<br>FF/Rb Proy. Fina<br>2 09 000                                                                                                    | Ido MN 1768.00<br>NO MR 20 Cta. Cte.<br>Inc TPTRTC Año Bco. Cta.<br>1 1 2005 001 012<br>Meta Cadena Program | Monto Actual 1768.00<br>Moneda Tipo de Cambio<br>S./.                     |
| 21.1.18.11 OBREROS PER<br>21.1.19.11 GRATIFICACION<br>21.1.9.11 GRATIFICACION<br>Documentos B<br>Cod. Núme o Fecha                                                                                                    | Nombre/Girado                                                                                                    | Tipo de Recurso no peri                                                                                                    | mitido con documento 082, por                                                                               | no ser Subcuenta.                                                         |
| 082 / /<br>Cia<br>Transi.> de P.                                                                                                    | ro <u>Afecto</u> <b>Total</b><br>aqo> <u>ITF&gt;</u>                                                                                                    | 1768.00                                                                                                    | Aceptar<br>Grupo Func: PREPARACION<br>Meta: 0089739 GESTI                                                   | IS<br>ERVA DE C<br>Y PERFECCIONAMIENT D DE F<br>ION DEL CAPITAL HUMANO    |

Figura Nº 01

#### 2.1.2. Devoluciones con Documento 082 - OPERACIONES SIN CHEQUE

El registro de la **Devolución** de un girado con documento A = "082" se puede realizar en todas las fuentes de financiamiento, siempre que el Tipo de Recurso utilizado en la operación corresponda a una subcuenta de Tesoro Público; de lo contrario, el Sistema presentará un mensaje de error "Tipo de Recurso no permitido con documento 082, por no ser subcuenta".

Nota: Los registros de girados con devolución adjunto, realizados con Tipo de Operación YG-OPERACION GASTO/INGRESO con Rubro de Financiamiento 88, continuará que el control de "Saldos por devolver" sea solo para el rubro de financiamiento '00 RECURSOS ORDINARIOS y Tipo de Recurso 0 RECURSOS ORDINARIOS.

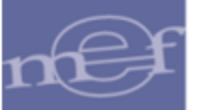

| Registro SIAF 2013                                                                                                    | ×                                                                                                    |
|----------------------------------------------------------------------------------------------------|----------------------------------------------------------------------------------------------------|
| Expediente         Entidad           0000000006         Destino/Origen                                                                                                    |                                                                                                    |
| Mes Ejecución Tipo Operación N GASTO - ADQUISICION<br>Exp. Fin. Temporal Modalidad Compra OM MODALIDAD DE ( Tipo<br>Fase Contractual P PAGO_TOTAL Area 0000 MUNICIPALIDAD DISTRITAL                                                                                                    | DE Exp.Encargo Secuencia Fase<br>Proc. Sel 0001 Op.Inicial A<br>D Datos del Contrato                                                                                                    |
| C F Certificado Anual Doci Serie         Número         Fecha         Mejor Fecha         Rb         Año           G G 000000006-0007         009         000025         16/01/2013         18/01/2013         2-09         2007           G G 000000006-0008         009         000025         16/01/2013         18/01/2013         2-09         2007           G G 000000006-0008         009         000025         16/01/2013         18/01/2013         2-09         2007           G G 000000006-0010         009         000025         16/01/2013         18/01/2013         2-09         2007           G G 000000006-0010         009         000025         16/01/2013         18/01/2013         2-09         2007           G G 000000006-0005         009         000025         16/01/2013         18/01/2013         2-09         2007           G G 0000000006-0005         009         000025         16/01/2013         18/01/2013         2-09         2007           G G 000000006-0005         009         000025         16/01/2013         18/01/2013         2-09         2007           G G 000000006-0005         009         000079         50/0212         2-09         2007         50/0212         2-09         2007 <t< td=""><td>Bco. Cta. Monedai         Tipo Cambio         Monto Inicial         E.E.           068         003         S./.         2700.00         A           068         003         S./.         2520.00         A           068         003         S./.         1500.00         A           068         003         S./.         1500.00         A           068         003         S./.         1280.00         A           068         003         S./.         1340.00         Actual         1340.00           on documento         082, por no ser subcuenta.         da         Tipo de Cambio         Tipo de Cambio</td></t<> | Bco. Cta. Monedai         Tipo Cambio         Monto Inicial         E.E.           068         003         S./.         2700.00         A           068         003         S./.         2520.00         A           068         003         S./.         1500.00         A           068         003         S./.         1500.00         A           068         003         S./.         1280.00         A           068         003         S./.         1340.00         Actual         1340.00           on documento         082, por no ser subcuenta.         da         Tipo de Cambio         Tipo de Cambio |
| 082 000025 15/10/2013 18/0<br>Clavificador Descripción<br>2.1. 2.7. 239 OTROS SERVICIOS SMIL                                                                                                    | Monto<br>.000 -160.00                                                                                                    |
| Documentos B     Calendario de Pago       Cod.     Número     Fecha     Nombre/Girado     Monto       Reversión Cta.TP     Devoluciones     Por devolver     al     0.00                                                                                                    | Programa: ACCIONES CENTRALES     Prod./Proy.: SIN PRODUCTO     Act/AI/Obras GESTION ADMINISTRATIVA     Función: PLANEAMIENTO, GESTION Y RESERVA DE C     División Func: GESTION     Grupo Func: ASESORAMIENTO Y APOYO     Meta: 0093981 PAGO DE OBLIGACIONES DE EJERC                                                                                                    |
| Proveedor: VASQUEZ BEJARANO DAISY VERONICA                                                                                                    |                                                                                                    |

Figura № 02

# 2.2. RECURSOS PROVENIENTES DE TODAS LAS FUENTES DE FINANCIAMIENTO PARA SER DEPOSITADOS A LA CUENTA ÚNICA DEL TESORO-CUT.

A partir del año 2013, el módulo administrativo del SIAF permite el registro de los recursos provenientes de todas las fuentes de financiamiento (de cuentas corrientes) para ser depositados a la cuenta única del tesoro-CUT.

Disponen hacer extensivo procedimiento establecido en la R.D.  $N^{\circ}$  013-2008-EF/77.15, a los recursos provenientes de todas las Fuentes de Financiamiento, a fin de viabilizar el proceso de implementación de la Cuenta Única del Tesoro Público

#### RESOLUCIÓN DIRECTORAL N° 074-2013-EF/52.03

Lima, 25 de noviembre de 2013

#### CONSIDERANDO:

Que, mediante la Resolución Directoral Nº 013-2008-EF/77.15, que estableció el procedimiento para la centralización de los recursos de la fuente de financiamiento Recursos Determinados, Rubro 18 Canon y Sobrecanon, Regalías, Rentas de Aduana y Participaciones en la Cuenta Principal del Tesoro Público, se dio inicio al proceso de implementación progresiva de la Cuenta Única del Tesoro Público (CUT);

Que, a efectos de consolidar el proceso de implementación de la CUT, es necesario establecer las condiciones que lo viabilicen, en forma progresiva, haciéndolo extensivo a otras Fuentes de Financiamiento, aplicándose para el efecto el procedimiento establecido en la Resolución Directoral Nº 013-2008-EF/77.15 y sus modificatorias; Estando a lo propuesto por la Dirección de Normatividad y

Estando a lo propuesto por la Dirección de Normatividad y de conformidad con los incisos a) y j) del artículo 6º del Texto Unico Ordenado de la Ley Nº 28693, Ley General del Sistema Nacional de Tesorería, aprobado por Decreto Supremo Nº 035-2012-EF, con el inciso 2. del artículo 47 de la Ley Nº 29158, Ley Orgánica del Poder Ejecutivo, y con el artículo 18 del Decreto Legislativo Nº 183, Ley Orgánica del Ministerio de Economía y Finanzas, modificada por el Decreto Legislativo Nº 325;

Manual de Cambios en el Módulo Administrativo – Versión 13.07.00 de fecha 18/12/2013

#### SE RESUELVE:

Artículo 1º.- Hacer extensivo el procedimiento establecido en la Resolución Directoral Nº 013-2008-EF/77.15, a los recursos provenientes de todas las Fuentes de Financiamiento, lo cual se aplicará de manera progresiva. Artículo 2º.- La presente Resolución Directoral tiene eficacia a partir del día de su publicación en el Diario Oficial "El Peruano".

Registrese, comuniquese y publiquese.

CARLOS LINARES PEÑALOZA Director General Dirección General de Endeudamiento y Tesoro Público

# 2.2.1. REGISTRO DE LOS DEPÓSITOS A LA CUT A TRAVÉS DEL DOCUMENTO T-6 EN LA FASE DEL RECAUDADO, CON LOS TIPOS DE OPERACIÓN "Y", "Y/G"

A partir del año 2013, el Sistema permite registrar los recursos de todas las fuentes de financiamiento, ya sea una recaudación en "Efectivo" o que ya se hayan depositados "Recursos de las cuentas centrales" en que de los **DEPÓSITOS** <u>de</u>l o <u>de los</u> "Recursos de las cuentas centrales" con destino <u>a</u> Cuenta Única del Tesoro Público (CUT), a través del documento T-6 en la fase del recaudado de los Tipo de operación 'Y - INGRESO - OPERACIONES VARIAS' e 'YG - OPERACION GASTO/INGRESO' respectivamente

el registro de la fase del para la creación de un Recaudado, para todo Rubro y para los Tipo de operación 'Y - INGRESO - OPERACIONES VARIAS' e 'YG - OPERACION GASTO/INGRESO', existen ciertas características que permiten mostrar valores por defecto para Cuenta Corriente.

Por ejemplo, si usted hace un Recaudado con un:

- o Rubro
- o Tipo de Recurso
- Tipo de Operación (Y o YG)
- o Estado de Secuencia (Operación Inicial, Devolución, etc.)
- Tipo Documento (A= Documento A)
- Código del documento

Y estos datos coinciden con una combinación válida para uso de T-6, entonces aparece por defecto los valores de:

- Año de la Cuenta = 2013
- Banco = 999
- Cuenta = 999

| 🔤 Reg     | gistro SI <i>I</i> | VF 201    | 3      |        |                 |             |              |       |        |                   |             |                     |                |        | $\times$              |
|-----------|--------------------|-----------|--------|--------|-----------------|-------------|--------------|-------|--------|-------------------|-------------|---------------------|----------------|--------|-----------------------|
| Expe      | ediente            |           | Enti   | dad 🛛  | 00892 ENTID     | AD PRUEBA   | ۱            |       |        |                   |             |                     |                |        |                       |
| 0000      | 028027             | Destin    | o/Orig | gen () | 05000 MEF -     | TESORO PÚ   | BLICO        |       |        |                   |             |                     |                |        |                       |
| <b>#4</b> | Mes Ejecua         | ción      |        |        | Tipo Op         | peración Y  | INGRESO -    | OPEF  | RACIO  | NE!               | Exp.Encarg  | •                   | Secuencia Fase |        |                       |
| Exp       | p.Fin.Temp         | oral      |        |        | Modalidad       | Compra NA   | NO APLICA    | BLE   | Tipe   | Proc              | Sel.        | 0001                | Op.Inicial     | P      |                       |
| Fa        | se Contrac         | tual      |        |        | Are             | a 0000      |              |       |        |                   | Datos de    | el Contrato         |                |        | $\mathbf{\sim}$       |
| CLE       | Certificad         | o Anual I | Doc.   | Seriel | Número          | Fecha       | Mejor Fecha  | Rb    | Año    | Bco.              | Cta. Moneda | Tipo Cambio         | Monto Inicial  | E.E.   |                       |
| I D       | •                  |           | 025    |        | 22222222        | 12/12/2013  | 11           | 2-09  |        |                   | S7.         | 1.000000000000000   | ) 1000.00      | ) A (  |                       |
| ▶I B      |                    |           | 099    |        | 8888888         | 12/12/2013  | 11           | 2-09  | 2013   | 999               | 999 S7.     |                     | 1000.00        | ) P    |                       |
|           |                    |           |        |        |                 |             |              |       |        |                   |             |                     |                |        |                       |
|           |                    |           |        |        |                 |             |              |       |        |                   |             |                     |                |        |                       |
|           |                    |           |        |        |                 |             |              |       |        |                   |             |                     |                |        | $\mathbf{\mathbf{v}}$ |
| Ciclo     | I Ingreso          | Fase      | RR     | ecaud  | ado 🛛 Tipo Giro | o Notas     |              |       |        | S                 | aldo MN     | 1000.00 Mont        | o Actual       | 1000.  | .00                   |
|           | Doc                | umento.   | Α —    |        | Mejor Fec       | ha TProveed | I./Cliente — |       | T Conv | ν <sub>T</sub> Ti | po — M.Pago | — Cta. Cte. —       |                |        |                       |
| Cod. S    | Serie N            | úmero     | F      | Fecha  | de Pago         | Tipo / F    | UC I         | FF/Rb | Proy   | , Fin             | and TPTR TO | C Año Bco. Cta. Mor | neda Tipo de   | e Camb | oio                   |
| 099       | 888                | 88888     | 12/    | 12/20  | 13 77           | 9           | 2            | 2 09  | 000    |                   | E 7 1       | 1 2013 999 999 S7.  |                |        |                       |
| -         |                    |           |        |        |                 |             |              |       | _      |                   |             |                     |                |        |                       |

Figura Nº 03

En este caso, al hacer clic derecho sobre el Recaudado, se puede observar que la opción del menú contextual **Depósito T6...** esta activa.

| 🚊 Registro SIAF               | 2013         | •                   |                    |                            |                  |                   |               |                   |                 |                         |               |         |                              |             | 23  |
|-------------------------------|--------------|---------------------|--------------------|----------------------------|------------------|-------------------|---------------|-------------------|-----------------|-------------------------|---------------|---------|------------------------------|-------------|-----|
| Expediente<br>0000005757      | Destin       | Entidad<br>o/Origen |                    | ,                          |                  |                   |               |                   |                 |                         |               |         |                              |             |     |
| Mes Ejecuc<br>Exp.Fin.Tempo   | ción<br>oral |                     | Tipo C<br>Modalida | )peración Y<br>d Compra NA | INGRES<br>NO APL | ) - OPE<br>ICABLE | RACIC:<br>Tip | INE:<br>p Proc    | Ex<br>Sel.      | p.Encargo               |               | ▶ 0001  | Secuencia Fasi<br>Op.Inicial | e<br>P      | ^   |
| Fase Contract                 | tual         |                     | Ar                 | ea 0000 INS                | TITUTO           | NACION            | AL DE         | INN               |                 | D <mark>atos d</mark> e | l Contrato    |         |                              |             | Ŧ   |
| C F Certificado               | o Anual      | Doc. Serie          | Número             | Fecha                      | Mejor Fe         | cha Rt            | Año           | Bco.              | Cta.            | Moneda                  | Tipo Camb     | io      | Monto Inicial                | E.E.        | -   |
| ID ·                          |              | 025                 | 131321132          | 13/09/2013                 | - 11             | 2-0               | 9             |                   |                 | S7.                     | 1.000000000   | 000000  | 15.0                         | 0 A         |     |
| <b>N</b> I H                  |              | Incertar fac        | .e                 | 81370972013                | - / /            | 2-0               | 9 2013        | 999               | 999             | 57.                     |               |         | 15.0                         | <u>9</u> 0. |     |
|                               |              | Eliminar fa         | se                 |                            |                  |                   |               |                   |                 |                         |               |         |                              |             | -   |
| Ciclo I Ingreso               | F            | Devolució           | <br>               |                            |                  |                   |               | S                 | aldo I          | MN                      | 15.00         | Monto   | Actual                       | 15          | .00 |
| Docu                          | ume          | Devolucion          | 1                  |                            | ente             |                   | Con           | v <sub>T</sub> Ti | po <sub>T</sub> | M.Pago                  | Cta. Cte      |         |                              |             |     |
| Cod. Serie Nú                 | úme          | Habilitar e         | nvío               |                            |                  | FF/R              | b Pro         | y. Fin            | anc             | TP TR TC                | Año Boo, Cl   | a. Mone | eda Tipo d                   | le Cam      | bio |
| 099 8888                      | 388          | Deshabilita         | ar envío           |                            |                  | 2 09              | 8 000         | <u> </u>          |                 | E 7 11                  | 2013 999 9    | 99 SZ.  |                              |             |     |
| Clasificador<br>1.1. 2 2. 1 1 | AI           | Autorizacio         | ón [Versión        | DEMO]                      | M                | onto<br>15        | 5.00 🔺        |                   | Me              | ta                      | Cadena Progra | nática  | Mor                          | to          | *   |
| -                             |              | Elimina reg         | gistros no er      | nviados [P]                |                  |                   |               |                   | -               |                         |               |         |                              |             |     |
|                               |              | Depósito T          | 6                  |                            |                  |                   | -             |                   |                 |                         |               |         |                              |             | -   |

Figura Nº 04

Luego, al ingresar a **Depósito T6...** se muestra la interfaz de Registro T-6, mostrando por defecto el Concepto Depósito 515 - , que corresponde a la combinación válida para uso de T-6. Se debe tener en cuenta ingresar el Tipo de Depósito en dicha interfaz.

| 👼 Registro SIAF 2013                                                                                                    |                                                                                                    |
|----------------------------------------------------------------------------------------------------|----------------------------------------------------------------------------------------------------|
| Expediente Entidad<br>0000005757 Destino/Origen                                                                                        |                                                                                                    |
| Mes Ejecución Exp.Fin. Temporal Mo                                                                                                    | Tipo Operación Y INGRESO - OPERACIONE: Exp.Encargo Secuencia Fase dalidad Compra NA NO APLICABLE Tipo Proc.Sel  Area 0000 INSTITUTO NACIONAL DE INN Datos del Contrato                                                                                                    |
| C F         Certificado Anual Doc. Serie         Núm           I D         025         131321           I R         039         888888 | nero         Fecha         Mejor Fecha         Rb         Año         Bco. Cta.         Moneda         Tipo Cambio         Monto Inicial         E.E.           132         13/09/2013         /         2-09         S/.         1.000000000000000000000000000000000000                                                                                                    |
| Ciclo I Ingreso Fase R Recaudado T                                                                                                    | Image: Registro T-6     Muestra por defecto el<br>Concepto de Depósito de la<br>tabla de Combinaciones                                                                                                    |
| Documento A Me<br>Cod. Serie Número Fecha co<br>099 8888888888 13/09/2013 /<br>Clasificador Descrinció                                 | por Fecha<br>de Pago<br>/<br>Fase Cod. Serie Número Fecha Moneda Tipo de Cambi<br>R 099 13000319 13/09/2013 S/.<br>15.00                                                                                                    |
| ▶1.1. 2 2. 1 1 AL PATRIMONIO VEHIC                                                                                                    | ULAR Tipo Depisito Cta,Depósito Nº Depósito Concepio<br>CUENTA 15 DEPÓSITOS A LA CUT POR FF.DISTIN                                                                                                    |
| ario,<br>eccionar el Tipo<br>Depósito                                                                                                  | Fecha de Depósito         Muestra         Muestra |
| <u>Cta.</u> Año Bco. Cta. <u>Motivo</u><br><u>Transf.&gt;</u> <u>de Pago</u> .> □                                                      | Afecto                                                                                                    |
|                                                                                                    |                                                                                                    |

Figura № 05

nef

#### 2.2.2. MEJORA EN AYUDA CON GASTOS SIN CLASIFICADOR

Con esta versión (a partir del año 2013) se ha modificado la descripción en la ventana de ayuda cuando se utiliza una fase de Gastos sin clasificador. Ahora muestra: "Ayuda: TO - Secuencial de Operaciones sin Clasificador".

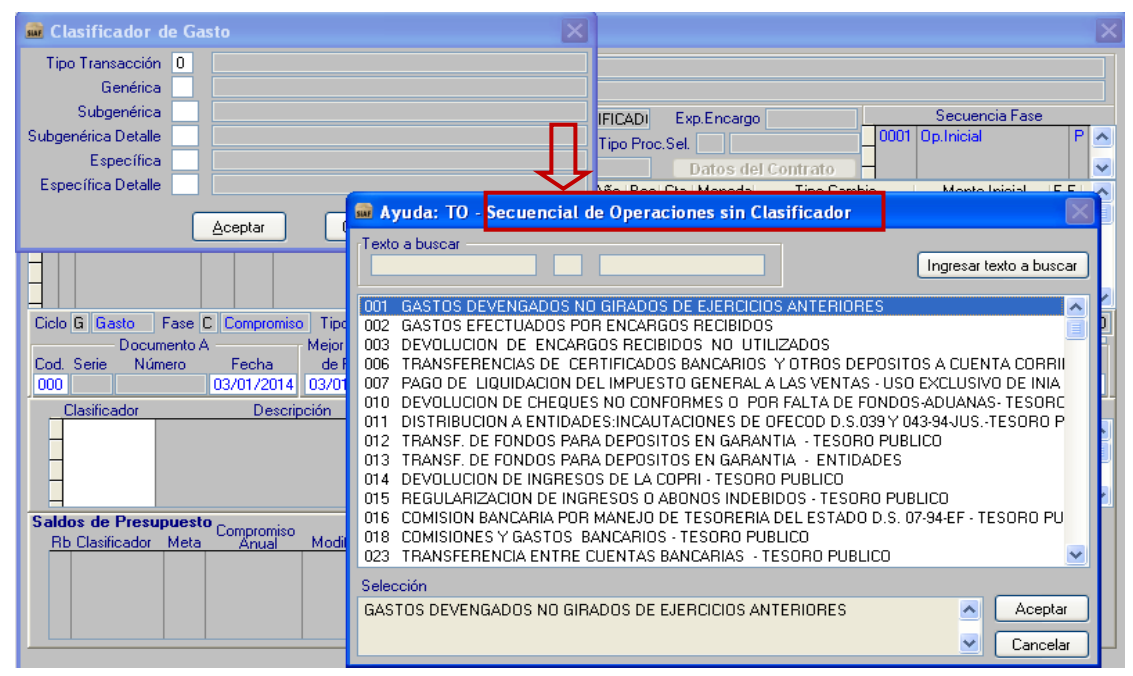

Figura Nº 06

#### 2.3. CONCILIACIÓN DE CUENTAS DE ENLACE (CCE)

#### 2.3.1. CONTROL DE LA CONCILIACIÓN DE CUENTAS DE ENLACE

| Procesos Consultas Reportes Utilitarios                |  |  |  |  |  |
|--------------------------------------------------------|--|--|--|--|--|
| Control de Envío de Programación de Calendario de Pago |  |  |  |  |  |
| Rendiciones Transmitidas por las Unidades Encargadas   |  |  |  |  |  |
| Hoja de Trabajo T6                                     |  |  |  |  |  |
| Exportación por Área                                   |  |  |  |  |  |
| Interfases •                                           |  |  |  |  |  |
| Actualiza Saldos en Libro Banco                        |  |  |  |  |  |
| Control de la Conciliación de Cuentas de Enlace        |  |  |  |  |  |
| Hoja de Trabajo Conciliación de Cuentas de Enlace      |  |  |  |  |  |
| Exportar Información Presupuestaria                    |  |  |  |  |  |

Figura N° 07

 En el año 2013 y año 2014: En el sub módulo Procesos / Control de la conciliación de cuentas de enlace, en la funcionalidad de PROCESAR de todos los meses se adicionan las devoluciones de gastos a favor de TP (doc 099) con los Conceptos de Depósitos: 397 – REVERSIONES DEL FONDO DE CAJA CHICA

#### 398 – REVERSIONES CAFAE

399 – REVERSIONES DE ENCARGOS OTORGADOS

| Mes       | Fecha de Proceso       | Cierre | Estado Envío | Fecha de Estado |
|-----------|------------------------|--------|--------------|-----------------|
| Enero     | 03/10/2013 11:11:15 AM | No     | Pendiente    | // :: AM        |
| Febrero   | 03/10/2013 11:15:24 AM | No     | Pendiente    | // :: AM        |
| Marzo     | 03/10/2013 11:18:42 AM | No     | Pendiente    | // :: AM        |
| Abril     | 03/10/2013 12:18:08 PM | No     | Pendiente    | // :: AM        |
| Mayo      | 03/10/2013 12:21:40 PM | No     | Pendiente    | // :: AM        |
| Junio     | 03/10/2013 12:25:21 PM | No     | Pendiente    | // :: AM        |
| Julio     | 03/10/2013 12:35:06 PM | No     | Pendiente    | // :: AM        |
| Agosto    | 03/10/2013 12:43:10 PM | No     | Pendiente    | // :: AM        |
| Setiembre |                        | No     | Pendiente    | / / :: AM       |
| Octubre   | // :: AM               | No     | Pendiente    | // :: AM        |
| Noviembre | // :: AM               | No     | Pendiente    | // :: AM        |
| Diciembre | // :: AM               | No     | Pendiente    | // :: AM        |

Figura N° 08

- 2. A partir del año 2013 los montos de estos conceptos de depósitos 397, 398 y 399 se muestran en la columna del PAGADO en todos los reportes del Anexo 5:
  - a. Los reportes toman la fecha de depósito del T-6.
  - b. Se muestra el monto neto (PAGADO menos Devolución con T-6).

| SIAF - M<br>Versión | ódulo de Co<br>13.07.00                                                                        | onciliación de                                                                | Cuentas de Enlace                                                                                                    |                                                                                                    |                                                                                                    |                                | Fecha :<br>Hora :       |                         |
|---------------------|------------------------------------------------------------------------------------------------|-------------------------------------------------------------------------------|----------------------------------------------------------------------------------------------------|----------------------------------------------------------------------------------------------------|----------------------------------------------------------------------------------------------------|--------------------------------|-------------------------|-------------------------|
|                     | DI                                                                                             | EMOSTR                                                                        | ACIÓN ANALÍTICA                                                                                                    | A<br>DE LOS SALDOS POR I<br>AL MES DI<br>(EN N                                                                                                    | NEXO Nº 5<br>FF DISTINTOS A RECU<br>E DICIEMBRE DEL 2013<br>IUE VOS SOLES)                                       | RSOS ORDINARIOS TRAI           | Pag.:<br>NSFERIDOSALACI | JT                      |
| CUADRO              | SECTO<br>PLIEGO<br>MENSU                                                                       | R:<br>D:<br>ALDELOS                                                           | SALDOS POR FF DIS                                                                                                    | TINTOS A RECURSOS ORDINA                                                                                                    | RIOS TRANSFERIDOS A LA                                                                                           | сит                            |                         |                         |
| MES                 | RUBRO                                                                                          | TIPO DE<br>Recurso                                                            | saldo<br>Nicial                                                                                                    | RECURSOS DETERMINADOS                                                                                                    | RECURSOS DIRECTAMENTE<br>RECAUDADOS                                                                              | DONACIONES Y<br>TRANSFERENCIAS | PAGADO (")              | SALDO<br>FINAL          |
|                     |                                                                                                |                                                                               | Resumen<br>Saldo Inicial del                                                                                                    | Acumulado Recursos                                                                                                    | Acumulado Recursos                                                                                               | Acumulado Donaciones           | Acumulado Pagado (*)    | Saldo Final             |
|                     |                                                                                                |                                                                               | Periodo 2013                                                                                                    | Determinados<br>0.00                                                                                                    | Directamente Recaudados                                                                                          | y I ransterencias              | 2 030 400 4             | 954.442.68              |
|                     |                                                                                                |                                                                               | TESORERO                                                                                                    |                                                                                                    | CONTADO                                                                                                    | IR                             | DIRECTO<br>DE ADMI      | R GENERAL<br>NISTRACION |
| NOTA:               | 1) Sólo para<br>2) En la coli<br>3) En las co<br>4)En la colu<br>4)En la colu<br>5) (*) In duy | a el Ejercicio 2<br>umna PAGAE<br>umnas Recu<br>umna Recurso<br>e Reversione: | 1013 el Saldo Inicial es CER<br>XO se considerará la informa<br>raso Determinados y Donac<br>so Directamiente Recaudado<br>s Tô | O, para los demás ejercidos será el 3<br>roión proveniente del Banco de la Na<br>iones y Transferencias consignar las<br>s consignar las transferencias yo dep | saldo del año Anterior<br>Jón<br>Asignaciones Financieras aprobada<br>Ió atos aoreditados en la CUT<br>Figura Nº | s por la DGETP                 |                         |                         |
| Mani                | ial de                                                                                         | Cambio                                                                        | os en el Módu                                                                                                    | lo Administrativo –                                                                                                    | Versión 13.07.00                                                                                                 | de fecha 18/12/201             | 3                       | -10-                    |

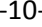

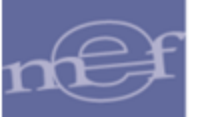

#### 2.3.2. Reporte/Tesorería/ Conciliación de Cuentas de Enlace

1. Cuando ingrese a los reportes de Conciliación de Cuentas de Enlace, ahora se considera en los Anexos N°3 y Anexo N°5 a aquellas fases Recaudados con T-6 aprobados que no tengan Anulación por error.

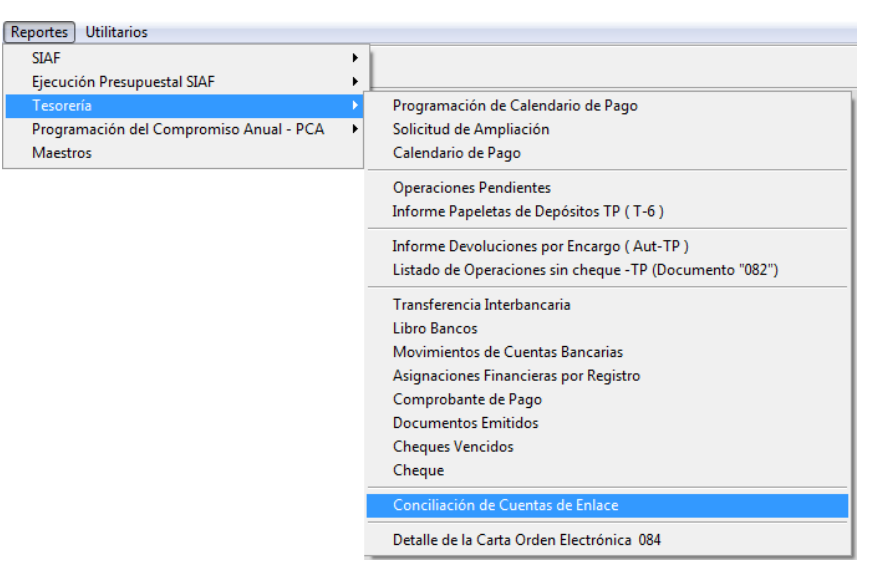

Figura Nº 10

|                                                                                                    | Formato : PDF 💌 🗐                                                                                                    |
|----------------------------------------------------------------------------------------------------|----------------------------------------------------------------------------------------------------|
| Conciliación                                                                                                    | de Cuentas de Enlace                                                                                                    |
| Reporte al Mes de: Enero                                                                                                    |                                                                                                    |
| e Anexo Nº 2 (Demostración Analític                                                                                                    | ca de los Saldos de las Cuentas de Enlace)                                                                                         |
| Ouadro Mensual de los Recipional de los Recipiones de los Recipiones de los Recip | ursos Entregados según Estados Bancarios                                                                                           |
| O Detalle Analítico de los Recu                                                                                                    | irsos Entregados por el Tesoro Público                                                                                             |
| <ul> <li>Demostración Analitica de los</li> <li>Detalle Analitico de los Depó</li> </ul>                                                                                                    | s Depósitos y Transferencias efectuados a lavor de la DATP)<br>sitos y Transferencias efectuados al Tesoro Público                 |
| Anexo N° 4 (Demostración Analític<br>Quedro Manauel de los Sald                                                                                                    | ca de los Saldos por Devengados)                                                                                                   |
| <ul> <li>Detalle Analítico de los Saldo</li> </ul>                                                                                                    | os por Devengados<br>os por Devengados                                                                                             |
| ○ Anexo N° 5 (Demostración Analític                                                                                                    | ca de los Saldos por FF distintos a RO transferidos a la CUT)                                                                      |
| Cuadro Mensual de los saldo Detalle Analítico de los saldo                                                                                                    | os por FF distintos a Recursos Ordinarios transferidos a la CUI<br>Is por FF distintos a Recursos Ordinarios transferidos a la CUT |
| ⊘ Anexo № 5-A (Detalle de Intereses                                                                                                    | s de los saldos por FF distintos a RO transferidos a la CUT)                                                                       |
| Cuadro Mensual de Interese                                                                                                    | s de los saldos por FF distintos a RO transferidos a la CUT                                                                        |
| Detaile Analitico de Intereses                                                                                                    | 3 de los saldos por FF distintos a RO transferidos a la CUT                                                                        |
|                                                                                                    |                                                                                                    |

Figura Nº 11

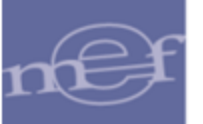

2. A partir del año 2013 se modifica las descripciones de los reportes.

#### Anexo Nº 5

a. DECÍA: Demostración Analítica de los Saldos por Asignaciones Financieras

AHORA DICE: Demostración Analítica de los saldos por FF distintos a Recursos Ordinarios transferidos a la CUT

b. DECÍA: Cuadro Mensual de los Saldos por Asignaciones Financieras

AHORA DICE: Cuadro Mensual de los saldos por FF distintos a Recursos Ordinarios transferidos a la CUT

c. DECÍA: Detalle Analítico de Saldos por Asignaciones Financieras

AHORA DICE: Detalle Analítico de los saldos por FF distintos a Recursos Ordinarios transferidos a la CUT

#### Anexo Nº 5-A

d. DECÍA: (Detalle de Asignaciones Financieras por Intereses)

AHORA DICE: Detalle de Intereses de los saldos por FF distintos a Recursos Ordinarios transferidos a la CUT

e. DECÍA: Cuadro Mensual de Asignaciones Financieras por Intereses

AHORA DICE: Cuadro Mensual de Intereses de los saldos por FF distintos a Recursos Ordinarios transferidos a la CUT

f. DECÍA: Detalle Analítico de Asignaciones Financieras por Intereses

AHORA DICE: Detalle Analítico de Intereses de los saldos por FF distintos a Recursos Ordinarios transferidos a la CUT.

| 🚊 Conciliación de las Cuentas de Enlace                                                                                                    |
|----------------------------------------------------------------------------------------------------|
| Ca 🖨 🕞 Formato : PDF 💌 🧕                                                                                                    |
| Conciliación de Cuentas de Enlace                                                                                                    |
| Reporte al Mes de: Enero                                                                                                    |
| Anexo Nº 2 (Demostración Analítica de los Saldos de las Cuentas de Enlace)                                                                                                    |
| Ouadro Mensual de los Recursos Entregados según Estados Bancarios                                                                                                    |
| O Detalle Analítico de los Recursos Entregados por el Tesoro Público                                                                                                    |
| ⊙ Anexo № 3 (Demostración Analítica de los Depósitos Efectuados a favor de la DNTP)                                                                                                    |
| <ul> <li>Demostración Analitica de los Depósitos y Transferencias efectuados al Tesoro Público</li> <li>Detalle Analitico de los Depósitos y Transferencias efectuados al Tesoro Público</li> </ul> |
| Anexo N° 4 (Demostración Analítica de los Saldos por Devengados)                                                                                                    |
| Cuadro Mensual de los Saldos por Devengados                                                                                                    |
| Detalle Analítico de los Saldos por Devengados                                                                                                    |
| ⊙ Anexo N° 5 (Demostración Analítica de los Saldos por FF distintos a RO transferidos a la CUT)                                                                                                    |
| Cuadro Mensual de los saldos por FF distintos a Recursos Ordinarios transferidos a la CUT                                                                                                    |
| O Detalle Analítico de los saldos por FF distintos a Recursos Ordinarios transferidos a la CUT                                                                                                    |
| ○ Anexo № 5-A (Detalle de Intereses de los saldos por FF distintos a RO transferidos a la CUT)                                                                                                    |
| Cuadro Mensual de Intereses de los saldos por FF distintos a RO transferidos a la CUT                                                                                                    |
| O Detalle Analítico de Intereses de los saldos por FF distintos a RO transferidos a la CUT                                                                                                    |
|                                                                                                    |
|                                                                                                    |

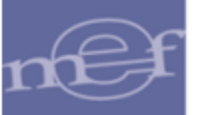

#### Figura N° 12

El Anexo 5 sólo contiene información por la Fuente de Financiamiento Recursos Directamente Recaudados; es decir, no se considera las FF. Recursos Determinados, ni Donaciones y Transferencias.

### 2.4. VALIDACIONES EN BASE DE DATOS DEL MEF

#### 2.4.1. VALIDACIÓN DE SALDOS POR CONTRATO

A partir del año 2014, el primer día calendario de cada año de ejecución, la Base de Datos del MEF, remitirá los Saldos de Contrato por comprometer, cabe señalar que el Ente Rector tiene la facultad de excluir los compromisos de contratos de años anteriores que ya no es posible su ejecución en el año vigente, devolviendo el saldo de Contratos por Comprometer.

La Base de Datos del MEF valida que el monto de compromiso (asociados a un Contrato) no exceda al Saldo del contrato en su misma moneda, caso contrario se remite el mensaje de error 0290: MONTO SUPERA EL CONTRATO.

#### 2.4.2. VALIDACIONES PARA RECAUDADOS CUT

#### ✓ RECAUDADO

A partir del año 2013, para un recaudado con T-6, esta versión verifica los datos:

- Año de ejecución
- o Rubro de Financiamiento
- o Tipo de Recurso
- Tipo de Operación
- o Ciclo
- o Fase
- Estado de Secuencia (Operación Inicial, Devolución, etc.)
- Tipo Documento (A = Documento A)
- Código del documento
- Concepto de Depósito del T-6

Que se encuentren dentro de las combinaciones válidas para uso de T-6, de lo contrario, se verifica si el Recaudado contiene documento B, si lo tuviera, se utiliza el Documento B para verificar que se encuentran dentro de las combinaciones válidas para uso de T-6, caso contrario se rechaza el recaudado y se muestra el mensaje '0674-OPERACIÓN NO PERMITIDA PARA USO DE T6'.

Si no existe Documento B en el recaudado, también se verifica con el documento A si se encuentra dentro de las combinaciones válidas para uso de T-6, caso contrario se rechaza con el mismo mensaje '0674-OPERACIÓN NO PERMITIDA PARA USO DE T6'.

Además, verifica que el Concepto de Depósito para dicha combinación sea el mismo que se encuentre dentro de las combinaciones válidas para uso de T-6, caso contrario se rechaza el recaudado y se muestra el mensaje "0675- SECUENCIA\_TO INVALIDA PARA OPERACIÓN"

Y por último, si la entidad envía una Anulación por Error de un recaudado CUT con T-6 y no existe en la operación inicial, la marca que le permite anular por error (La DGETP es la responsable de autorizar dicha marca), se rechaza con el mensaje "0103 – ANULACIÓN NO PERMITIDA". Caso contrario se aprueba la operación de Anulación por Error.

Manual de Cambios en el Módulo Administrativo – Versión 13.07.00 de fecha 18/12/2013

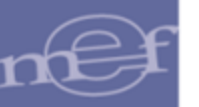

# ✓ VALIDACIÓN EN EL GIRADO Y DEVOLUCIÓN DE GIRADO

Con esta versión (a partir del año 2013) si la Unidad Ejecutora transmite una fase Girado con documento B = "082" (OPERACIONES SIN CHEQUE), o una devolución de Girado con documento A = "082" y el tipo de Recurso utilizado en la operación NO es una subcuenta de Tesoro Público, la base de datos del MEF le remite el mensaje de error "0680 - TIPO DE RECURSO NO PERMITIDO CON DOCUMENTO 082, POR NO SER SUBCUENTA".

## 3. <u>REGISTROS EN EL AÑO 2014.</u>

### 3.1. FINANCIAMIENTO TEMPORAL

Comprende los cambios que se utilizarán a partir del año 2014, los cuales se describen a continuación:

### 3.1.1. TIPO DE OPERACIONES PARA EL AÑO 2014

En esta versión, se han incorporado dos Tipos de Operaciones para utilizarlas desde el año de ejecución 2014 (Ver Figura Nº 13). Ahora se permite realizar el registro de información por Financiamiento Temporal.

- Tipo de Operación
- Código = FD
- Nombre = DESEMBOLSO DEL FINANCIAMIENTO TEMPORAL INGRESO
- o (Ciclo: Ingreso)
- Tipo de Operación
- Código = FT
- Nombre = EFECTIVA PERCEPCIÓN Y REEMBOLSO DEL FINANCIAMIENTO TEMPORAL.
- o (Ciclo: Ingreso y Gasto)

nef

#### Módulo Administrativo - SIAF

| 🗰 Registro SIAF 2014                                                                                      | ×                                                                                                    |
|----------------------------------------------------------------------------------------------------|----------------------------------------------------------------------------------------------------|
| Expediente Entidad 000600 Ef<br>0000000002 Destino/Drigen 005000 MI                                       | NTIDAD DE PRUEBA                                                                                                    |
| Mes Ejecución Tip<br>Exp.Fin.Temporal Modal<br>Fase Contractual C Fi Certificado Anual Doci Serie Númer   | Operación FD FINANCIAMIENTO TEMPC Exp.Encargo Secuencia Fase     dad Compra NA NO APLICABLE Tipo Proc.Sel.                                                                                                    |
| Ciclo Fase Tip<br>Documento A Mejor<br>Cod. Serie Número Fecha de<br>777777777777777777777777777777777777 | Texto a buscar       Ingresar texto a buscar         AV       ENCARGO INTERNO PARA VIATICOS         C       GASTO - FONDO FIJO PARA CAJA CHICA (APERTURA Y/O AMPLIACIONES)         E       GASTO - FONDO FIJO PARA CAJA CHICA (APERTURA Y/O AMPLIACIONES)         E       GASTO - ENCARGO         EO       ENCARGO OTORGADO         FD       FINANCIAMIENTO TEMPORAL DEL DESEMBOLSO I INGRESO         FT       FINANCIAMIENTO TEMPORAL DEL LA EFECTIVA PERCEPCIÓN Y REEMBOLSO         N       GASTO - ADQUISICION DE BIENES Y SERVICIOS         OG       GASTO - OTROS GASTOS DEFINITIVOS (SIN PROVEEDOR)         ON GASTO -PLANILLAS       RC GASTO - FONDO CAJA CHICA (RENDICION Y REEMBOLSO)         S       GASTO - SIN CLASIFICADOR         SD       SERVICIO DE LA DEUDA         TC       TRANSFERENCIA ENTRE CUENTAS BANCARIAS         TF       TRANSFERENCIA FINANCIERA OTORGADA         Selección       Aceptar         FINANCIAMIENTO TEMPORAL DEL DESEMBOLSO I INGRESO       Aceptar |

Figura Nº 13

#### 3.1.2. DESEMBOLSO DEL FINANCIAMIENTO TEMPORAL CON TIPO DE OPERACIÓN "FD"

Para realizar el registro del tipo de operación "FD", tenga en cuenta lo siguiente:

- a) Se utiliza el Ciclo Ingreso y las fases de Determinado y/o Recaudado, el registro es similar al tipo de operación Y-INGRESO OPERACIONES VARIAS.
- b) Seleccionar la Fase, según corresponda:

#### ✓ DETERMINADO

Si usted selecciona la Fase Determinado, recuerde registrar:

- o Documento A
- o Número del documento
- o Fecha de documento
- o Rubro
- Tipo de recurso del rubro seleccionado
- Clasificador de ingreso (año vigente y en estado A Activo).

Como referencia observe figura Nº 14.

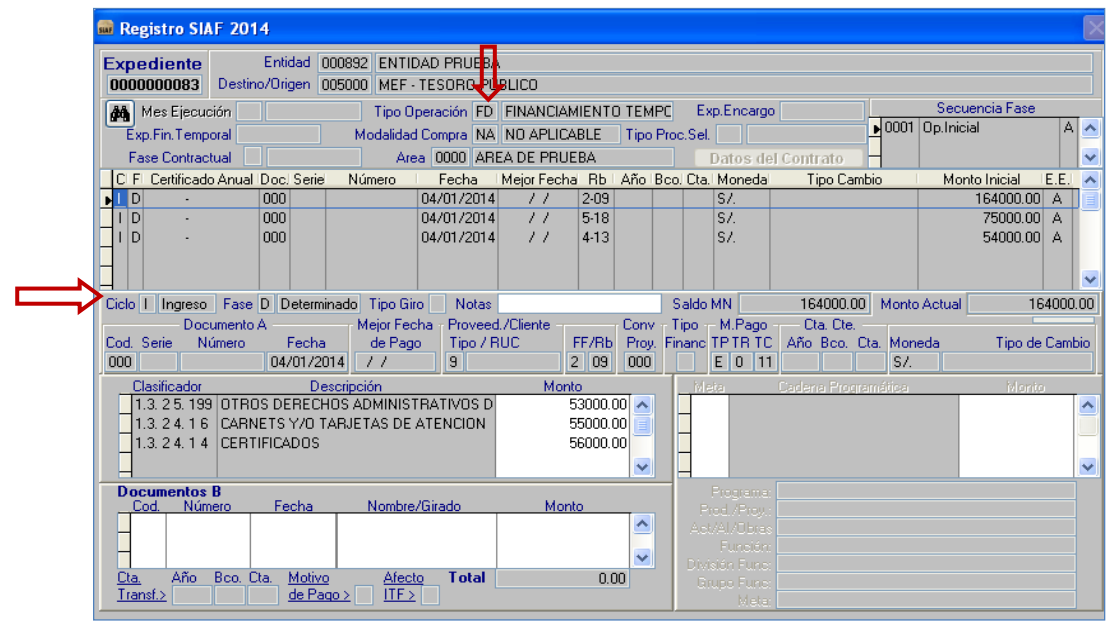

Figura Nº 14

#### ✓ RECAUDADO

Si usted selecciona la Fase de Recaudado, recuerde registrar:

- o Documento A
- o Número del documento
- Fecha de documento
- o Documento B

Tenga en cuenta que puede hacer tantos Recaudados que sumados (todas sus secuencias) den como monto el total del determinado.

Como referencia observe figura Nº 15.

Usted puede usar las opciones Habilitar y Deshabilitar envío (opciones de menú contextual) de las fases y secuencias (Determinado y Recaudado) de acuerdo al estándar de otros tipos de operación.

No puede hacer uso de las opciones del menú contextual: Rebaja, Ampliación de la fase Determinado, tampoco Rebaja, Ampliación ni devoluciones de la fase Recaudado, por estar inhabilitados.

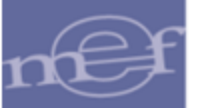

| 🖬 Registro SIA           | F 2014          |                     |                      |                    |                     |             | _              |       |                |                   |          |             |          |            |           |      |     |
|--------------------------|-----------------|---------------------|----------------------|--------------------|---------------------|-------------|----------------|-------|----------------|-------------------|----------|-------------|----------|------------|-----------|------|-----|
| Expediente<br>0000000021 | Er<br>Destino/0 | itidad (<br>rigen ( | 000892 E<br>005000 M | NTIDAI<br>IEF - TE | ) PRUEBA<br>SORO PÚ | A<br>IBLICO | ļ              |       |                |                   |          |             |          |            |           |      |     |
| 👪 Mes Ejecuc             | ión 📃           |                     | Tip                  | po Oper            | ación FD            | FINANC      | CIAMIENT       | О ТЕМ | IPC            | Exp               | .Encargo | I           | ]        | Secuer     | ncia Fase |      |     |
| Exp.Fin.Temp             | oral            |                     | Moda                 | alidad Co          | ompra NA            | NO APL      | ICABLE         | Tipo  | Proc           | Sel.              |          |             | 0001     | Op.Inicial |           | A    | ^   |
| Fase Contract            | ual             |                     |                      | Area               | 0000 AR             | EA DE PF    | RUEBA          |       |                | D                 | atos de  | l Contrato  | Н        |            |           |      | ~   |
| CI FI Certificado        | Anual Do        | c. Serie            | Númer                | o I                | Fecha               | Mejor Fe    | cha Rb         | Año   | Bco.           | Cta.              | Monedal  | Tipo Ca     | mbio     | Monto      | Inicial   | E.E. | ^   |
| I D -                    | 00              | 0                   |                      | 04                 | 1/01/2014           | - 11        | 2-09           |       |                |                   | S7.      |             |          |            | 7500.00   | Α    |     |
| IR -                     | 03              | 4                   | 46464                | 04                 | 1/01/2014           | - 77        | 2-09           | 2001  | 001            | 010               | S7.      | 1.0000000   | 00000000 |            | 7500.00   | Α    |     |
| 4                        |                 |                     |                      |                    |                     |             |                |       |                |                   |          |             |          |            |           |      |     |
| -                        |                 |                     |                      |                    |                     |             |                |       |                |                   |          |             |          |            |           |      |     |
|                          |                 |                     |                      |                    |                     |             |                |       |                |                   |          |             |          |            |           |      | ×   |
| Liclo I Ingreso          | Fase R          | Recau               | dado Tip             | o Giro             | Notas               |             |                |       | S              | aldo M            | 4N       | 7500.0      | 0 Monto  | Actual     |           | 7500 | .00 |
| Doct                     | umento A -      |                     | Mejo                 | r Fecha            | Proveed             | 1./Cliente  | EE IDI         | Conv  | ' I_'          | <sup>ipo</sup> T, | M.Pago   | Cta. Cte.   | - LL     |            |           | ~    |     |
| LOG. Serie INU           | imero           | Fecha<br>4701720    |                      | Mago               |                     | 100         | FF/R0          | Proy  | . Fin<br>1   [ | ianc I            |          | Ano BCO.    | Lta. Mon | eda 1.0    | I Ipo de  | Lam  | 00  |
| Clasification            | ,4 10           | 4/01/20             | 014 77               |                    |                     |             | 2 00           | 000   |                |                   |          | 2001 001    | 010 37.  | 1.0        | 00000000  | 0000 |     |
|                          | CABNET          | S De                | escripcion           |                    |                     | M           | 100100<br>7500 | 00 🔊  | 1 6            | Met               | 8        | Ladena Proc | ramatica |            | Monte     | )    |     |
| 1.3. 2 3. 1 1            | CARINET         | ,<br>,              |                      |                    |                     |             | 7 500.         |       |                |                   |          |             |          |            |           |      | -   |
| -                        |                 |                     |                      |                    |                     |             |                |       |                |                   |          |             |          |            |           |      | -   |
| -                        |                 |                     |                      |                    |                     |             |                | ~     |                |                   |          |             |          |            |           |      | ~   |
| Decumentes               | D               |                     |                      |                    |                     |             |                |       |                |                   |          |             |          |            |           |      | 1   |
| Cod. Núm                 | ero F           | -<br>Fecha          | Nor                  | mbre/Gi            | rado                | N           | fonto          |       |                |                   |          |             |          |            |           |      |     |
| 066 46546                | 04/0            | 01/2014             | 4 JLJLKJL            | -                  |                     |             | 7500.          | 00 🔼  |                |                   |          |             |          |            |           |      |     |
|                          |                 |                     |                      |                    |                     |             |                |       |                |                   |          |             |          |            |           |      |     |
| Cha Aña                  | Page Cha        | Mating              |                      | Maata              | Total               |             | 7500           | DO .  |                |                   |          |             |          |            |           |      |     |
| Transf.>                 | DCO. Cla.       | de Pa               | ao > 🗌 İ             | TF >               | rotar               |             | 7500.          | 00    |                |                   |          |             |          |            |           |      |     |
|                          |                 |                     |                      |                    |                     |             |                |       |                |                   | Meta:    |             |          |            |           |      |     |

Figura Nº 15

**Nota:** En un expediente se permite registrar uno o varios determinados, uno o varios recaudados y uno o varios rubros, dicho registro es similar al tipo de operación Y.

### 3.1.3. PERCEPCIÓN INGRESO "FT - FINANCIAMIENTO TEMPORAL DE LA EFECTIVA PERCEPCIÓN Y REEMBOLSO".

Cuando se realiza un expediente con Tipo de Operación "FT- FINANCIAMIENTO TEMPORAL DE LA EFECTIVA PERCEPCIÓN Y REEMBOLSO", se permite seleccionar un expediente (de una lista de expedientes con Tipo de Operación FD) en la ventana "Ayuda: Expedientes Financiamiento Temporal – Desembolso".

| Expediente<br>0000000100 De                                           | Entidad 0000<br>stino/Origen 0050 | 392 ENTIDAD PRUEBA<br>000 MEF - TESORO PÚBLICO         |                    |                   |                                           |                        |           |
|-----------------------------------------------------------------------|-----------------------------------|--------------------------------------------------------|--------------------|-------------------|-------------------------------------------|------------------------|-----------|
| Mes Ejecución<br>Exp.Fin.Temporal                                     |                                   | Tipo Operación FT FINANC<br>Modalidad Compra NA NO APL | IAMIENTO TEMPC     | Exp.Encargo       | 0001 Op.h                                 | cuencia Fase<br>nicial | P         |
| <b>Ayuda: Ex</b><br>↓( -Texto a buscar                                | pedientes Fina                    | nciamiento Temporal - Des                              | embolso<br>Ingresa | ar texto a buscar | rato H<br>ipo Cambio M                    | Ionto Inicial          | E.E.<br>P |
| C 00000000021<br>0000000021<br>0000000027<br>0000000033<br>0000000037 |                                   |                                                        |                    |                   | Monto Actu                                | al                     | 0.0       |
| C 0000000040<br>0000000046<br>Selección                               |                                   |                                                        |                    | ~                 | Bco. Cta. Moneda<br>S7.<br>a Programática | Tipo d<br>Mont         | e Cambi   |
|                                                                       |                                   |                                                        | 2                  | Aceptar           |                                           |                        |           |

#### Figura Nº 16

#### 3.1.4. DESEMBOLSO DEL FINANCIAMIENTO TEMPORAL CON TIPO DE OPERACIÓN "FT"

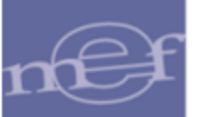

Para realizar el registro de Tipo de Operación "FT", del ciclo Ingreso, tener en cuenta lo siguiente:

- **a.** Al utilizar el ciclo "Ingreso", el registro es similar al del Tipo de Operación YG.
- **b.** Si usted selecciona el Ciclo "Ingreso", puede utilizar las fases: Determinado y Recaudado.

#### ✓ DETERMINADO

En la fase "**Determinado**", se muestra sólo los rubros del expediente con Tipo de Operación FD enlazado, dicho registro es similar al tipo de operación YG.

El secuencial de tabla de operaciones para ingreso es:

| Ciclo   | Secuencial | Descripción de operación        |
|---------|------------|---------------------------------|
| Ingreso | 498        | RESERVA FINANCIAMIENTO TEMPORAL |

Si el Monto que registra es mayor al saldo que se muestra en la columna "Por Determinar" (datos del expediente enlazado), se muestra el mensaje "Monto registrado supera saldo Por determinar". Ver figura N° 17.

| Ciclo I Ingreso Fase D Determinado Tipo Giro 📃 N                                                                                                    | SIAF 🛛 🔀                                     | 0.00 Monto Actual 10000.00                  |
|----------------------------------------------------------------------------------------------------|----------------------------------------------|---------------------------------------------|
| Documento A         Mejor Fecha           Cod. Serie         Número         Fecha         de Pago         Ti           000         02/01/2014         /         /         / | Monto registrado supera saldo Por determinar | te.<br>p. Cta. Moneda Tipo de Cambio<br>S7. |
| Clasificador Descripción<br>0.0.00.00 Div.:498 RESERVA FINANCIAMIENTO                                                                                                    | Aceptar                                      | togramática Monto                           |
|                                                                                                    |                                              |                                             |
| Saldos de Financiamiento Temporal                                                                                                    | Programa:                                    |                                             |
| RbTR Desembolso Determinado Comprometido Por                                                                                                    | leterminar Por comprometer Prod./Proy.       |                                             |
| 09 0 13,000.00 10,000.00 0.00                                                                                                    | 3,000.00 13,000.00 🔺 Act/Al/Ubras            |                                             |

Figura Nº 17

#### ✓ RECAUDADO

**En la fase de Recaudado**, el registro de montos numéricos a dos decimales de cada clasificador de ingresos, debe ser igual o menor que el monto del clasificador del Expediente SIAF Enlazado. Dicho registro es similar al tipo de operación YG. Ver figura N° 18.

| Registro SIAF 2014                                                                                                    |                                                                                                    | X                                                                              |
|----------------------------------------------------------------------------------------------------|----------------------------------------------------------------------------------------------------|--------------------------------------------------------------------------------|
| Expediente         Entidad         000892           0000000007         Destino/Origen         005000                                                                                                    | ENTIDAD PRUEBA<br>MEF - TESORO PÚBLICO                                                                                                    |                                                                                |
| Mes Ejecución<br>Exp.Fin.Temporal 000000002 Me<br>Fase Contractual                                                                                                    | Tipo Operación FT FINANCIAMIENTO TEMPC Exp.Encargo Secuel<br>odalidad Compra NA NO APLICABLE Tipo Proc.Sel.                                                                                                    | ncia Fase                                                                      |
| C F Certificado Anual Doc. Serie Núr<br>I D - 000<br>■ I R - 000<br>                                                                                                    | mero         Fecha         Mejor Fecha         Rb         Año         Bco.         Cta.         Moneda         Tipo Cambio         Monto           02/01/2014         /         /         2:09         S7. <td>Inicial         E.E.           10000.00         A           10000.00         A</td>                                                                                                    | Inicial         E.E.           10000.00         A           10000.00         A |
| Ciclo I Ingreso Fase R Recaudado<br>Documento A M<br>Cod. Serie Número Fecha<br>000 02/01/2014<br>Clasificador Descripci<br>N.0.0.0.00 Div: 498 PESERVA FINA                                                                                              | Tipo Giro         Notas         Saldo MN         10000.00         Monto Actual           ejor Fecha         Proveedor         Conv         Tipo         M.Pago         Cta. Cte.           de Pago         Tipo / RUC         FF/Rb         Proy.         Financ         TPT R TC         Año Bco. Cta. Moneda           /         2         03         000         E         0         11         2001         010         SJ.         1.0           ón         Monto         Iolese         Coderre Programúlices         AnclaMIENTO TEM         10000.00         Iolese         Coderre Programúlices | 10000.00<br>Tipo de Cambio<br>20000000000000<br>Monto                          |
| FD 1.3. 1 1. 1 PRODUCTOS FRUTICO<br>1.3. 2 3. 1 1 CARNETS                                                                                                    | 3000.00                                                                                                    |                                                                                |
| Saldos de Financiamiento Temporal -           Clasificador         Desembolso         Recaudar           1.3.11.11         5,000.00         3,000           1.3.2.3.11         1,000.00         1,000           1.3.2.3.14         7,000.00         6,000 | Detaile     Documentos B     Programa:       do Por recaudar     Prod./Proy:       0.00     2,000.00       0.00     0.00       1,000.00     Incition       1,000.00     Incition       Incition     Incition       Incition     Incition       Incition     Incition       Incition     Incition       Incition     Incition       Incition     Incition       Incition     Incition       Incition     Incition                                                                                                    |                                                                                |

Figura Nº 18

Para realizar el registro de Tipo de Operación "FT", del ciclo Gasto, tener en cuenta lo siguiente:

Al utilizar el ciclo "Gasto", el registro es similar al del Tipo de Operación YG.

Si usted selecciona el Ciclo "Gasto" puede utilizar las fases: Compromiso, Devengado y Girado.

**En la Fase del Compromiso,** se muestran sólo los rubros del expediente con Tipo de operación FD enlazado. Dicho registro es similar al Tipo de Operación YG.

El secuencial de Tabla de Operaciones para gastos debe ser:

| Ciclo | Secuencial | Descripción de operación        |
|-------|------------|---------------------------------|
| Gasto | 257        | RESERVA FINANCIAMIENTO TEMPORAL |

Si el monto registrado de la fase del compromiso, es mayor al saldo **"Por comprometer"**, el sistema muestra un mensaje: **"Monto registrado supera saldo Por comprometer"**.

En la Fase del Devengado el registro es similar al Tipo de Operación YG.

En la Fase del Girado el registro es similar al Tipo de Operación YG.

#### 3.1.5. UTILIZACIÓN

En la presente versión se considera un indicador que permite identificar los Tipos de Operación que pueden ser utilizados para realizar gastos por Financiamiento Temporal.

Cuando se los utilice (Tipos de Operación) se muestra una interfaz con la lista de todos los expedientes SIAF que han hecho uso de Tipo de Operación FD.

Usted, entonces debe seleccionar sólo uno de ellos, para ello se debe tener en cuenta lo siguiente:

- Que tenga registrado la fase del recaudado.
- Que el recaudado esté aprobado.

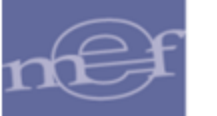

• Que los expedientes SIAF sean del año de ejecución vigente.

| Registro Habilitado para tener uno de los expedientes de Tipo                                                                                                    | Tipo de Operación con<br>indicador para realizar<br>gastos por Financiamiento<br>Temporal. |                          |
|----------------------------------------------------------------------------------------------------|--------------------------------------------------------------------------------------------|--------------------------|
| Expedic       de Operación FD.         0000000001       Destino/Ori       05000         Mes       Ejecución       Tipo Operaciór         Nodalidad       Compra       CA         LEY       DE       Destino/Ori         Destino/Ori       Objection       Mes         Destino/Ori       Objection       Mes         Exp. Fin. Tempora       Modalidad       Compra         C       F       Ayuda:       Expedientes         F       Ayuda:       Expedientes       Financiamiento         Temporal       -       Desembolso | Exp.Encargo                                                                                | 1001                     |
| ■ G C Texto a buscar                                                                                                    | Ingresar texto a buscar                                                                    |                          |
| Ciclo         0000000021           Cod.         0000000037           0000000037         Operación FD.           0000000040         000000046                                                                                                    |                                                                                            | onti<br>Mor<br>S7.<br>ca |
| Selección                                                                                                    | Aceptar<br>Cancelar                                                                        |                          |

#### Figura Nº 19

#### 3.2. CONTRATOS Y ASIGNACIONES.

A partir del año 2014 y con registros del 2013, las Unidades Ejecutoras pueden solicitar al Ente Rector, que se excluyan los compromisos cuya ejecución se perdió en año anterior. De esa forma se permite devolver saldo al Contrato y ya se puede hacer un nuevo compromiso con el saldo de Contrato incrementado por esa exclusión.

También, se ha mejorado la funcionalidad en relación al Tipo de Cambio cuando se da uso en registros con Contrato.

Además, se permite mostrar los gastos girados con respecto al "Saldo Total de Asignación Financiera", para ello, a partir del año 2014, el primer día de cada año de ejecución, las entidades recibirán desde la Base de Datos del MEF, el saldo inicial de asignaciones de años anteriores.

### 3.2.1. SALDOS DE CONTRATOS

Desde el primer día del año, usted puede tener los datos actualizados de saldos de contratos, por cada una de las fases contractuales.

Adelantos = Monto de compromisos de años anteriores– Compromisos de años anteriores excluidos, todos correspondiente a fase contractual Adelantos.

Pagos a Cuenta = Monto de compromisos de años anteriores – Compromisos de años anteriores excluidos, todos correspondiente a fase contractual Pagos a Cuenta.

Liquidación = Monto de compromisos de años anteriores – Compromisos de años anteriores excluidos, todos correspondiente a fase contractual Liquidación.

| sistemas Mantenimiento Registro Procesos Consultas                                                                                                    | s Reportes Utilitarios                                                                                                    |
|----------------------------------------------------------------------------------------------------|----------------------------------------------------------------------------------------------------|
|                                                                                                    | Eacha da contrata, da años                                                                                                    |
| Registro SIAF 2014                                                                                                    | anteriores                                                                                                    |
| Expediente Entidad<br>0000005748 Destino/Origen 005000 MEF - TESORO PÚBL<br>Mes Ejecución Tipo Operación N<br>Modalidad Compra CA LEY DE CONTRA Tipo Proc.Sel. 02<br>Area 0000<br>C. E. Cettificado Anual Doc. Serie Número Escha M | Contrato SEACE Lice Cover<br>Moneda Monto Contrato Fecha Contrato Descripción<br>US\$ 249,000.00 11/11/2010 SERVICIO DE CONSULTORIA DISEÃO DEL M<br>Proveedor<br>1-20505120966 GOVERNA S.A.C.<br>Documento<br>CONTRATO SUSCRITO (VARIOS)                                                                                                    |
| G C 0000002298-0004 031 222222 25/09/2013 28<br>G D 0000002298-0004 002 0012 23232323 25/09/2013 28<br>C D 0000002298-0004 002 0012 23232323 25/09/2013 28                                                                          | Número del Contrato ( u Orden de Compra / Servicio)<br>024-2010-INIA                                                                                                    |
|                                                                                                    | Adelantos         Pagos a Luenta         Liquidación         Total         Saldo           35.70         248,000.00         15.00         248,050.70         949.30                                                                                                    |
| Ciclo G Gasto Fase C Compromiso Tipo Giro Notas                                                                                                    | Adelantos         Pagos a Luenta         Liquidación         Lotal         Saldo           35.70         248,000.00         15.00         248,050.70         949.30           Saldo MN         0.00         Monto Actual         15.00                                                                                                    |
| Ciclo G Gasto Fase C Compromiso Tipo Giro Notas<br>Documento A Mejor Fecha Proveed<br>Cod. Serie Número Fecha de Pago Tipo / RUC<br>031 222222 25/09/2013 28/09/2013 1 205051:                                                      | Adelantos         Pagos a Luenta         Liquidación         I otal         Saldo           35.70         248,000.00         15.00         248,050.70         949.30           Saldo MN         0.00         Monto Actual         15.00           dor         Conv         Tipo         M.Pago         Cta. Cte.         Cta. Cte.           C         FF/Rb         Proy.         Financ         TP TR TC         Año         Bco. Cta.         Moneda         Tipo de Cambio           20966         1         000         E         0         11         US\$         3.000000000000000000000000000000000000 |
| Ciclo G Gasto Fase C Compromiso Tipo Giro Notas<br>Documento A Mejor Fecha Proveed<br>Cod. Serie Número Fecha de Pago Tipo / RUC<br>031 222222 25/09/2013 28/09/2013 1 2050513<br>Clasificador Descripción                          | Adelantos         Pagos a Luenta         Liquidación         Total         Saldo           35.70         248,000.00         15.00         248,050.70         949.30           Saldo MN         0.00         Monto Actual         15.00           dor         Conv         Tipo         M.Pago         Cta. Cte.           C         FF/Rb         Proy.         Financ TP TR TC         Año Bco. Cta.         Moneda         Tipo de Cambio           20966         1         000         E         0         11         US\$         3.000000000000000                                                         |
| Ciclo G Gasto Fase C Compromiso Tipo Giro Notas<br>Documento A Mejor Fecha Proveec<br>de Pago<br>031 222222 25/09/2013 28/09/2013 1 205051:<br>Clasificador Descripción<br>2.6. 5 1. 1 1 TERRENOS URBANOS                           | Adelantos         Pagos a Luenta         Liquidación         Lotal         Saldo           35.70         248,000.00         15.00         248,050.70         949.30           Saldo MN         0.00         Monto Actual         15.00           dor         Conv         Tipo         M.Pago         Cta. Cte.           C         FF/Rb         Proy.         Financ TP TR TC         Año Bco. Cta.         Moneda         Tipo de Cambio           20966         1         000         E         0         11         US \$\$         3.000000000000000000000000000000000000                                 |
| Ciclo G Gasto Fase C Compromiso Tipo Giro Notas Documento A Mejor Fecha de Pago O31 222222 25/09/2013 28/09/2013 1 205051: Clasificador Descripción 2.6. 5 1. 1 1 TERRENOS URBANOS Saldos de Presupuesto Compromiso                 | Adelantos         Pagos a Luenta         Liquidación         Lotal         Saldo           35.70         248,000.00         15.00         248,050.70         949.30           Saldo MN         0.00         Monto Actual         15.00           dor         Conv         Tipo         M.Pago         Cta. Cte.           C         FF/Rb         Proy.         Financ TP TR TC         Año Bco. Cta.         Moneda         Tipo de Cambio           20966         1.00         000         E.0         11         US \$ 3.00000000000000000           Monto                                                   |

Figura Nº 20

Nota: Para todo Registro SIAF de años anteriores (2013 o anterior) seguirá observándose el saldo sin considerar los compromisos excluidos.

#### 3.2.2. SALDOS DE ASIGNACIONES

La Base de Datos del MEF remitirá a las Unidades Ejecutoras, información sobre el Total de Montos comprometidos de los expedientes de año(s) anterior(es).

✓ REGISTRO SIAF POR SALDO DE ASIGNACIONES

En la interfaz de registro SIAF, donde se muestra el documento B, al dar clic en Asignación Financiera, se muestra el (los) Saldo(s) Inicial de Asignación Financiera, tal como la Figura № 21.

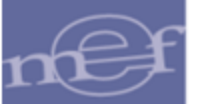

| 🚊 Registro S         | SIAF             |                |         |        |            |               |              |            |                    |         |                   |                  |                 |         |                     |          |              |          |      | 23  |
|----------------------|------------------|----------------|---------|--------|------------|---------------|--------------|------------|--------------------|---------|-------------------|------------------|-----------------|---------|---------------------|----------|--------------|----------|------|-----|
| Expedier<br>00000057 | ite<br>49 Destir | Enti<br>ho/Ori | dad gen |        |            |               |              |            |                    |         |                   |                  |                 |         |                     |          |              |          |      |     |
| 🚜 Mes Ej             | ecución          |                |         |        | Tipo O     | peració       | n YG         | OPERAC     | ION GAS            | ато/М   | NGF               | Ехр              | Encarg          | 0       |                     |          | Secuend      | cia Fase |      |     |
| Exp.Fin.T            | emporal          |                |         | N      | /lodalidac | l Compre      | NA           | NO APLI    | CABLE              | Tipo    | Proc.             | Sel.             |                 |         |                     |          | I Up.Inicial |          | A    | ^   |
| Fase Cor             | ntractual        |                |         |        | Are        | a 0000        | ) INS        | TITUTO N   | ACIONA             | IL DE I | INN               | D                | atos d          | el Cont | trato               | H        |              |          |      | Ψ.  |
| C F Certifi          | icado Anual      | Doc.           | Serie   | N      | úmero      | Fec           | ha           | Mejor Fec  | ha Rb              | Año     | Bco.              | Cta. I           | Moneda          | T       | lipo Carr           | nbio     | Monto        | nicial   | E.E. |     |
|                      | •                | 000            | 001     | 2222   |            | 25/09/        | 2013<br>2012 | 25/09/20   | 13 2-09<br>13 2-09 |         |                   |                  | 57.<br>c7       |         |                     |          |              | 50.00    | A    |     |
| ► G G                | {                | 0002           | 001     | 2020   | •          | 25/09/        | 2013         | 25/09/20   | 13 2-09            | 2013    | 999               | 999 :            | 57.<br>S7.      |         |                     |          |              | 50.00    | Â    |     |
| GC                   | -                | 000            |         |        |            | 27/09/        | 2013         | 27/09/20   | 13 2-09            |         |                   | !                | S7.             |         |                     |          |              | 11.00    | Α    |     |
| GD                   | -                | 000            |         |        |            | 27/09/        | 2013         | 27/09/20   | 13 2-09            |         |                   | 1                | S7.             |         |                     |          |              | 11.00    | A    | Ŧ   |
|                      |                  |                |         |        | Tipo Gir   | o N G         | ilosa        |            |                    |         | Sa                | aldo M           | IN              |         | 50.00               | 0 Mont   | o Actual     |          | 50.  | 00  |
| RB y TR cons         | siderado         | s coi          | mo      |        | Mejor Feo  | ha Ti         | Prov         | eedor —    | CE /DL             | Conv    | / T <sup>ip</sup> | <sup>00</sup> [- | M.Pago          |         | ita, Cte.<br>Page ( | The Mar  | and a        | Tine de  | Camb |     |
| Saldo de Bala        | ance.            |                |         | 3      | 25/09/20   | 13 9          | р0 / F       | 100        | 2 09               |         |                   | E                |                 | 1 2013  | 3 999 S             | 399 SZ.  | neua         | npo de   | Camp |     |
|                      | dor              |                | Des     | scripe | ión        |               |              | Mo         | nto                |         | T                 | Meta             | 3               | Cader   | na Progr            | amática  |              | Monto    |      | - 1 |
| 0                    | . 0.0 Div.:0     | 002 G/         | ASTOS   | 6 EFE  | CTUADO     | IS POR        | ENC)         |            | 50.                | ^ 00    |                   | 000              | 0 0000.         | 000000  | 10.00000            | 00.00.00 | 00.0000      | 5        | 0.00 | •   |
|                      |                  |                |         |        |            |               |              |            |                    |         |                   |                  |                 |         |                     |          |              |          |      |     |
|                      |                  |                |         |        |            |               |              |            |                    | Ŧ       |                   |                  |                 |         |                     |          |              |          |      | -   |
|                      | e Asignac        | ión F          | inanc   | iera   | - Setien   | bre           |              | Calda      | Docu               | mento:  | <u>s B</u>        | P                | 'ro <u>c</u>    |         |                     |          |              | ~~       |      |     |
| 09 7 11              | , Asigi<br>1     | nado<br>1260 ( | 342.02  |        | 1 1F       | )<br>31 275 3 | 5            | 5aluc<br>9 | ,<br>9.066.67      | 1       |                   | Pro              | id./ S          | aldo I  | nicial              | del me   | es "00"      | CU       |      |     |
|                      |                  | ,200,          |         | 1      | 1,10       |               | 1            |            | 0,000.01           |         |                   | 1                | гч а            | un m    | ies det             | ermina   | ado de       |          |      |     |
|                      |                  |                |         |        |            |               |              |            |                    | E       |                   | Divisi           | ón e            | jecuci  | ón.                 |          |              |          |      |     |
|                      |                  |                |         |        | _          |               |              |            |                    | -       |                   | uru              | poniune<br>Meta |         | nno Ein             |          | GENERICA     |          |      |     |
|                      | Calda            | т              |         | م ام   | _          | _             | _            |            |                    | -       |                   |                  |                 |         |                     |          |              |          |      |     |
|                      | Saldo            |                | Jal     | de     |            |               |              |            |                    |         |                   |                  |                 |         |                     |          |              |          |      |     |
|                      | Asigna           | aciór          | ies     | ae     |            |               |              |            |                    |         |                   |                  |                 |         |                     |          |              |          |      |     |
|                      | anos a           | anter          | iores   | 5.     |            |               |              | Fig        | gura l             | Nº 2    | 21                |                  |                 |         |                     |          |              |          |      |     |

A partir de la primera Asignación Financiera (Mes '01' del año vigente) la Unidad Ejecutora visualiza el campo "Asignado" = Saldo Inicial de Asignaciones recibidas en años anteriores cuya ejecución trasciende el año de ejecución (aquellas con Rubro (Rb) y Tipo de Recurso (TR) consideradas con saldo de balance) – Ajuste al Saldo Inicial + Asignación financiera del mes de ejecución.

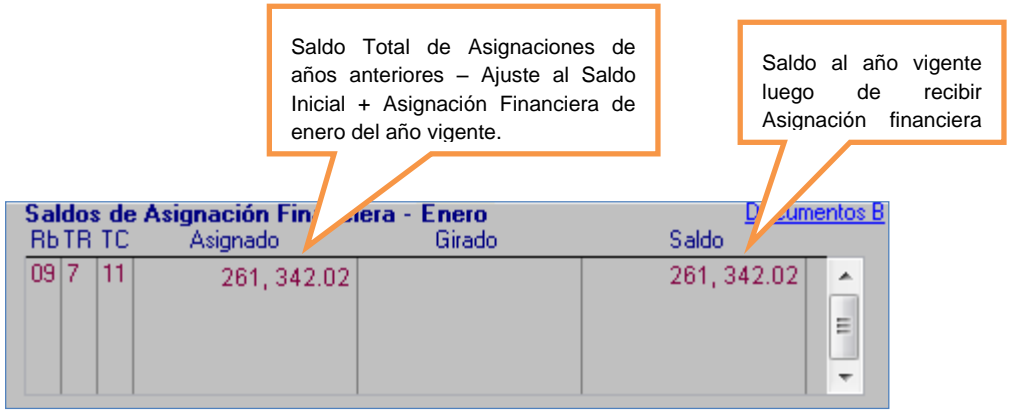

Figura Nº 22

Cuando la Unidad Ejecutora registre un Girado a partir del año 2014, se considera lo siguiente:

Si se ingresa al año anterior y en el Girado se ingresa como fecha de documento A = DD / MM / 2014, se visualiza la Asignación, Total de Girados y Saldo hasta el mes y año ingresado en el documento A del Girado.

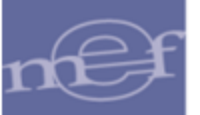

Recuerde que: Girado <= Saldo, si no se cumple, se muestra un mensaje informativo: "Monto genera sobregiro de techo mensual de Asignación Financiera para Rubro/Tipo de Recurso".

Nota: Para todo Registro SIAF de años anteriores (2013 o anterior) seguirá observándose lo Asignado.

#### 3.2.3. TIPO DE CAMBIO CON MONEDA DISTINTA A S/. (NUEVO SOL)

Cuando se ingresa una fase de Registro, el SIAF le solicita un Tipo de Cambio en caso que la moneda que se seleccione en dicha fase sea distinta a S/. (Nuevo Sol).

Cuando seleccione S/. (Nuevo Sol), se muestra por defecto el valor de 1.00000000000000.

| Registro SIAF 2014                                                                                                    |                                                                                                    |
|----------------------------------------------------------------------------------------------------|----------------------------------------------------------------------------------------------------|
| Expediente         Entidad         000892         ENTIDAD PRUEBA           0000000033         Destino/Origen         005000         MEF - TESORO PÚBLICO | Contrato SEACE 01971631-00592644           Moneda         Tipo de Cambio         Monto Operación           S7.         1.0000000000000         Image: Contract of Contract of Contract |
| Mes Ejecución Tipo Operación N GASTO - ADQUISICION<br>Exp.Fin. Temporal 0000000011 Modalidad Compra CA LEY DE CONTRA' Tipo                               | DE Exp.Encargo Secuencia Fase Proc.Sel. 03 ADJUDICACION D 0001 Op.Inicial P                                                                                                    |
| Fase Contractual P PAGU_TUTAL Area UUUU AHEA DE PHUEBA                                                                                                   | Bco Cta Monedai Tino Cambio Monto Inicial E E                                                                                                    |
|                                                                                                    | S/.                                                                                                    |
| Ciclo G Gasto Fase 🛽 Compromiso Tipo Giro Notas                                                                                                    | Saldo MN Monto Actual 0.00                                                                                                    |
| Documento A Mejor Fecha Proveedor Conv<br>Cod. Serie Número Fecha de Pago Tipo / RUC FF/Rb Proy                                                          | Tipo M.Pago Cta. Cte.<br>Financ TPTR TC Año Bco. Cta. Moneda Tipo de Cambio<br>E 11 S/.                                                                                                    |
| Clasificador Descripción Monto                                                                                                    | Meta Cadena Programática Monto                                                                                                    |
|                                                                                                    |                                                                                                    |

Figura Nº 23

#### 3.2.4. TIPO DE CAMBIO POR CONTRATOS

Si en una fase de Registro SIAF se selecciona una moneda diferente a la moneda utilizada en el contrato asociado, entonces el SIAF le solicita un Tipo de Cambio por Contrato.

Si en una fase de Registro SIAF se selecciona la misma moneda que aquella utilizada en el contrato asociado, el Tipo de Cambio por Contrato se muestra por defecto el valor de 1.00000000000000.

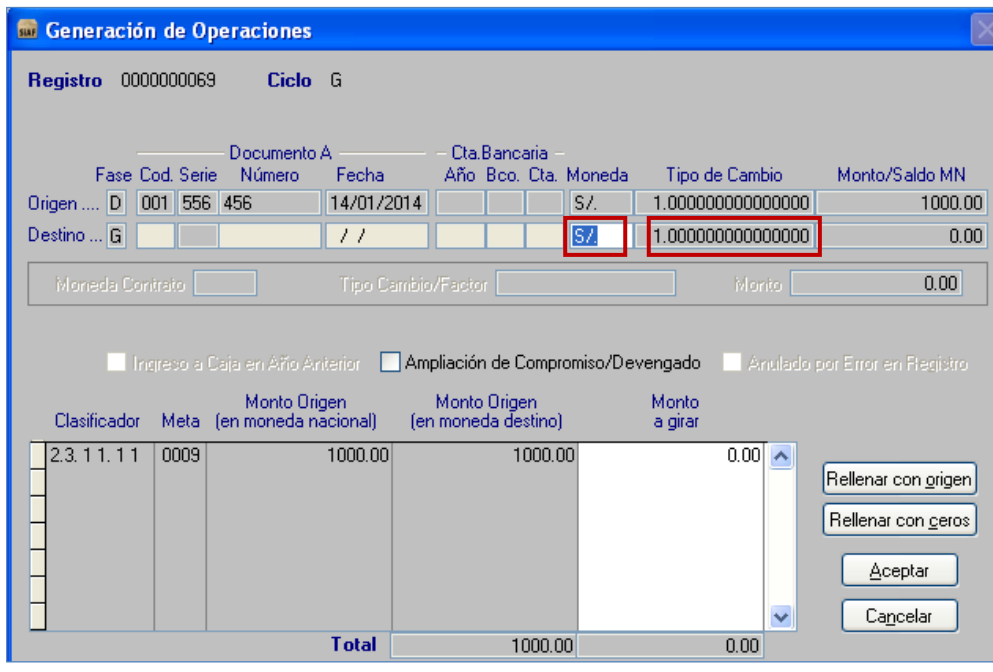

Figura Nº 24

Si en fases de Registro SIAF, se registra una moneda diferente al contrato (y el contrato es <> a S/.), se solicita el Tipo de Cambio (para el Tipo de cambio a S/. ) y Tipo de Cambio por Contrato (para el Tipo de cambio a la nueva moneda, diferente a la del Contrato).

| 📾 Generaciór                      | ı de Op             | peraciones                                    |                                     |                                                 |                                     |                              |                                           | $\mathbf{X}$                                                                                     |
|-----------------------------------|---------------------|-----------------------------------------------|-------------------------------------|-------------------------------------------------|-------------------------------------|------------------------------|-------------------------------------------|--------------------------------------------------------------------------------------------------|
| Registro 000                      | 0000069             | Ciclo                                         | G                                   |                                                 |                                     |                              |                                           |                                                                                                  |
| Fase C<br>Origen D 0<br>Destino G | od. Serie<br>01 556 | – Documento /<br>Número<br>456                | A<br>Fecha<br>14/01/2014<br>/ /     | - Cta.Banca<br>Año Bco. (                       | ria –<br>Dta. Moneda<br>S/.<br>US\$ | Tipo d<br>1.00000<br>2.70000 | le Cambio<br>100000000000<br>100000000000 | Monto/Saldo MN<br>1000.00<br>135.00                                                              |
| Moneda Con                        |                     |                                               |                                     |                                                 |                                     |                              |                                           | 0.00                                                                                             |
| Clasificador                      | rreso a (<br>Meta   | Caja en Año Ar<br>Monto Orig<br>(en moneda na | iterior 🗌 Am<br>gen<br>acional) (el | npliación de Co<br>Monto Origer<br>n moneda des | ompromiso/De<br>n<br>tino)          | evengado<br>Monto<br>a girar | Anulado :                                 |                                                                                                  |
| ▶ 2.3. 1 1. 1 1<br>               | 0009                |                                               | 1000.00                             | 3                                               | 70.37                               |                              | 50.00                                     | Rellenar con <u>o</u> rigen<br>Rellenar con <u>o</u> eros<br><u>Aceptar</u><br>Ca <u>n</u> celar |
|                                   |                     |                                               | Total                               | 3                                               | 70.37                               |                              | 50.00                                     |                                                                                                  |

Figura Nº 25

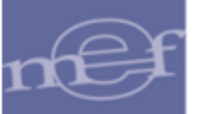

### 4. MÓDULO DE CONCILIACIÓN DE CUENTAS DE ENLACE

#### 4.1. PLIEGO (Consolidado)

#### 4.1.1. Reportes / Conciliación de Cuentas de Enlace

En esta opción se han realizado una serie de modificaciones a las descripciones de nombre de los reportes. La opción es similar a la Figura N° 09 (de Unidad Ejecutora).

#### Anexo Nº 5

a. DECÍA: (Demostración Analítica de los Saldos por Asignaciones Financieras)

AHORA DICE: Demostración Analítica de los saldos por FF distintos a Recursos Ordinarios transferidos a la CUT

- DECÍA: Cuadro Mensual de los Saldos por Asignaciones Financieras AHORA DICE: Cuadro Mensual de los saldos por FF distintos a Recursos Ordinarios transferidos a la CUT
- c. DECÍA: Detalle Analítico de Saldos por Asignaciones Financieras

AHORA DICE: Detalle Analítico de los saldos por FF distintos a Recursos Ordinarios transferidos a la CUT

d. DECÍA: Demostración Analítica de los Saldos por Asignaciones Financieras

AHORA DICE: Demostración Analítica de los saldos por FF distintos a Recursos Ordinarios transferidos a la CUT

#### Anexo Nº 5-A

e. DECÍA: (Detalle de Asignaciones Financieras por Intereses)

AHORA DICE: Detalle de Intereses de los saldos por FF distintos a Recursos Ordinarios transferidos a la CUT

f. DECÍA: Cuadro Mensual de Asignaciones Financieras por Intereses

AHORA DICE: Cuadro Mensual de Intereses de los saldos por FF distintos a Recursos Ordinarios transferidos a la CUT

g. DECÍA: Demostración Analítica de Asignaciones Financieras por Intereses

AHORA DICE: Detalle Analítica de Intereses de los saldos por FF distintos a Recursos Ordinarios transferidos a la CUT

h. DECÍA: Demostración Analítica de Asignaciones Financieras por Intereses

AHORA DICE: Demostración Analítica de Intereses de los saldos por FF distintos a Recursos Ordinarios transferidos a la CUT.

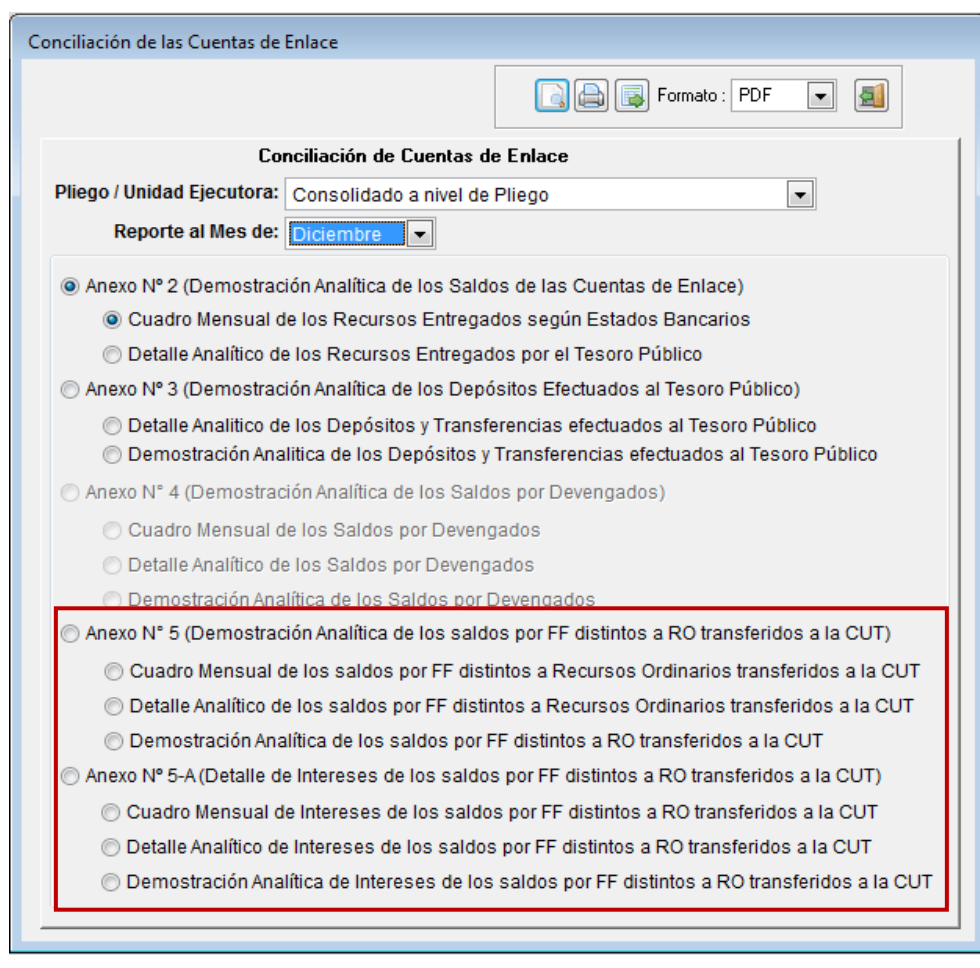

Figura N° 26

A partir del año 2013 se modifican textos de todos los reportes del Anexo Nº 5:

- i. DECÍA: PAGADO AHORA DICE: PAGADO (\*)
- j. DECÍA: Acumulado Pagado
   AHORA DICE: Acumulado Pagado (\*)
- k. Al pie de la página de los reportes del Anexo № 5, en la Nota, agregar el punto 5) con el texto siguiente: (\*) Incluye Reversiones T6

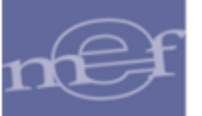

SIAF - Módulo de Conciliación de Cuentas de Enlace Versión 13.07.00

Fecha : Hora : Pag.:

#### ANEXO Nº 5 DEMOSTRACIÓN ANALÍTICA DE LOS SALDOS POR FF DISTINTOS A RECURSOS ORDINARIOS TRANSFERIDOS A LA CUT AL MES DE DICIEMBRE DEL 2013

(EN NUE VOS SOLES)

SECTOR PLIEGO :

#### CUADRO MENSUAL DE LOS SALDOS POR FF DISTINTOS A RECURSOS ORDINARIOS TRANSFERIDOS A LA CUT

| MES      | RUBRO | TIPO DE<br>Recurso | saldo<br>Inicial | RECURSOS DETERMINADOS | RECURSOS DIRECTAMENTE<br>RECAUDADOS | DONACIONES Y<br>TRANSFERENCIAS | PAGADO (*) | saldo<br>Final |
|----------|-------|--------------------|------------------|-----------------------|-------------------------------------|--------------------------------|------------|----------------|
| Enero    |       |                    | 0.00             | 0.00                  | 150,246.26                          | 0.00                           | 0.00       | 150,246.26     |
|          | 09    | 7                  | 0.00             | 0.00                  | 150,246.26                          | 0.00                           | 0.00       | 150,246.26     |
| Febre ro |       |                    | 150,246.26       | 0.00                  | 407,666.87                          | 0.00                           | 76,263.06  | 481,650.07     |
|          | 09    | 7                  | 150,246.26       | 0.00                  | 407,666.87                          | 0.00                           | 76,263.06  | 481,650.07     |
| Marzo    |       |                    | 481,650.07       | 0.00                  | 437,910.98                          | 0.00                           | 270,362.78 | 649,198.27     |
|          | 09    | 7                  | 481,650.07       | 0.00                  | 437,910.98                          | 0.00                           | 270,362.78 | 649,198.27     |
| Abril    |       |                    | 649,198.27       | 0.00                  | 520,414.97                          | 0.00                           | 350,333.39 | 819,279.85     |
|          | 09    | 7                  | 649,198.27       | 0.00                  | 520,414.97                          | 0.00                           | 350,333.39 | 819,279.85     |
| Mayo     |       |                    | 819,279.85       | 0.00                  | 462,307.42                          | 0.00                           | 517,901.63 | 763,685.64     |
|          | 09    | 7                  | 819,27 9.85      | 0.00                  | 462,307.42                          | 0.00                           | 517,901.63 | 763,685.64     |
| Junio    |       |                    | 763,685.64       | 0.00                  | 460,501.69                          | 0.00                           | 442,363.31 | 781,824.02     |
|          | 09    | 7                  | 763,685.64       | 0.00                  | 460,501.69                          | 0.00                           | 442,363.31 | 781,824.02     |
| Julio    |       |                    | 103,790.24       | 0.00                  | 374,235.20                          | 0.00                           | 200,549.04 | 277,476.40     |
|          | 09    | 7                  | 103,790.24       | 0.00                  | 374,235.20                          | 0.00                           | 200,549.04 | 277,476.40     |
| Agosto   |       |                    | 254,995.75       | 0.00                  | 171,559.71                          | 0.00                           | 172,627.21 | 253,928.25     |
|          | 09    | 7                  | 254,995.75       | 0.00                  | 171,559.71                          | 0.00                           | 172,627.21 | 253,928.25     |

#### Figura N° 27

SIAF - Módulo de Conciliación de Cuentas de Enlace Versión 13.07.00

Fecha Hora Pag.

#### ANEXO Nº 5 DEMOSTRACIÓN ANALÍTICA DE LOS SALDOS POR FF DISTINTOS A RECURSOS ORDINARIOS TRANSFERIDOS A LA CUT AL MES DE DICIEMBRE DEL 2013 (EN NUE VOS SOLES)

SECTOR PLIEGO

CUADRO MENSUAL DE LOS SALDOS POR FF DISTINTOS A RECURSOS ORDINARIOS TRANSFERIDOS A LA CUT

| MES | RUBRO | TIPO DE<br>Recurso | SALDO<br>INICIAL | RECURSOS DETERMINADOS | RECURSOS DIRECTAMENTE<br>RECAUDADOS | DONACIONES Y<br>TRANSFERENCIAS | PAGADO (*) | SALDO<br>FINAL |
|-----|-------|--------------------|------------------|-----------------------|-------------------------------------|--------------------------------|------------|----------------|
|     |       |                    |                  |                       |                                     |                                |            |                |

| Resumen                                                           |      |                                               |                                          |                      |             |  |  |  |  |
|-------------------------------------------------------------------|------|-----------------------------------------------|------------------------------------------|----------------------|-------------|--|--|--|--|
| Saldo Inicial del Acumulado Recursos<br>Periodo 2013 Determinados |      | Acumulado Recursos<br>Directamente Recaudados | Acumulado Donaciones<br>y Transferencias | Acumulado Pagado (*) | Saldo Final |  |  |  |  |
| 0.00                                                              | 0.00 | 2,984,843.10                                  | 0.00                                     | 2,030,400.42         | 954,442.68  |  |  |  |  |

TESORERO

CONTADOR

DIRECTOR GENERAL DE ADMINISTRACION

NOTA: 1) Sólo para el Ejerolcio 2013 el Saldo Inicial es CERO, para los demás ejerolcios será el Saldo del año Anterior 2) En la columna PAGADO se considerará la información proveniente del Banco de la Nación

3) En las columnas Recursos Determinados y Donaciones y Trans ferencias consignar las Asignaciones Financieras aprobadas por la DGETP 4) En la columna Recursos Directamente Recaudados consignar las transferencias y/o depósitos acreditados en la CUT

5) (\*) In duye Reversiones T6

Figura N° 28

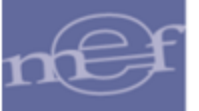

A partir del año 2013 se muestra como 0.00 en los rubros diferentes de 09-RDR para **Anexo N° 5** (Demostración Analítica de los Saldos por FF distintos a RO Transferidos a la CUT) y **Anexo N° 5 A** (Detalle de Intereses de Saldos por FF distintos a RO Transferidos a la CUT).

| SIAF - Módulo de | Conciliación | de Cuentas | de Enlace |
|------------------|--------------|------------|-----------|
| Versión 13.07.00 |              |            |           |

| Fecha | : |
|-------|---|
| Hora  | 2 |
| Pag.  | : |

ANEXO Nº 5-A

DETALLE DE INTERESES DE LOS SALDOS POR FF DISTINTOS A RECURSOS ORDINARIOS TRANSFERIDOS A LA CUT AL MES DE DICIEMBRE DEL 2013

(EN NUE VOS SOLES)

SECTOR : PLIEGO :

CUADRO MENSUAL DE INTERESES DE LOS SALDOS POR FF DISTINTOS A RECURSOS ORDINARIOS TRANSFERIDOS A LA

| MES     | RUBRO | TIPO DE<br>RECURSO | RE<br>DETE | CURSOS<br>RMINADOS | RECURSOS DIRECTAMENTE<br>RECAUDADOS | DON<br>TRAN | ACIONES Y<br>SFERENCIAS |
|---------|-------|--------------------|------------|--------------------|-------------------------------------|-------------|-------------------------|
| Marzo   |       |                    |            | 0.00               | 365.11                              |             | 0.00                    |
|         | 09    | 7                  |            |                    | 365.11                              |             |                         |
| A bril  |       |                    |            | 0.00               | 365.65                              |             | 0.00                    |
|         | 09    | 7                  |            |                    | 365.65                              |             |                         |
| Junio   |       |                    |            | 0.00               | 717.65                              |             | 0.00                    |
|         | 09    | 7                  |            |                    | 717.65                              |             |                         |
|         |       |                    |            |                    |                                     |             |                         |
| TOTAL : |       |                    |            | 0.00               | 1,448.41                            |             | 0.00                    |
|         |       |                    |            |                    |                                     |             |                         |

TESORERO

CONTADOR

DIRECTOR GENERAL DE ADMINISTRACION

NOTA: De existir diferencias con la DGETP, la Entidad deberá explicar los motivos que los originaron. Adjuntando copia de la documentación sustentatoria.

Figura N° 29

A partir del año 2013 los montos de estos conceptos de depósitos 397, 398 y 399 se muestran en la columna del PAGADO en todos los reportes del Anexo 5, de la Unidad Ejecutora y del Pliego:

I. Los reportes toman la fecha de depósito del T-6.

m. Se muestra el monto neto (PAGADO menos Devolución con T-6).

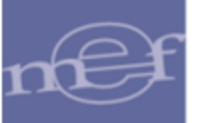

SIAF - Módulo de Conciliación de Cuentas de Enlace Versión 13.07.00

#### ANEXO Nº 5

Fecha : Hora : Pag.:

DEMOSTRACIÓN ANALÍTICA DE LOS SALDOS POR FF DISTINTOS A RECURSOS ORDINARIOS TRANSFERIDOS A LA CUT AL MES DE DICIEMBRE DEL 2013 (EN NUE VOS SOLES)

SECTOR :" PLIEGO :"

CUADRO MENSUAL DE LOS SALDOS POR FF DISTINTOS A RECURSOS ORDINARIOS TRANSFERIDOS A LA CUT

| MES      | RUBRO | TIPO DE<br>Recurso | SALDO<br>INICIAL | RECURSOS DETERMINADOS | RECURSOS DIRECTAMENTE<br>RECAUDADOS | DONACIONES Y<br>TRANSFERENCIAS | PAGADO (*) | SALDO<br>FINAL |
|----------|-------|--------------------|------------------|-----------------------|-------------------------------------|--------------------------------|------------|----------------|
| Enero    |       |                    | 0.00             | 0.00                  | 150,246.26                          | 0.00                           | 0.00       | 150,246.26     |
|          | 09    | 7                  | 0.00             | 0.00                  | 150,246.26                          | 0.00                           | 0.00       | 150,246.26     |
| Febre ro |       |                    | 150,246.26       | 0.00                  | 407,666.87                          | 0.00                           | 76,263.06  | 481,650.07     |
|          | 09    | 7                  | 150,246.26       | 0.00                  | 407,666.87                          | 0.00                           | 76,263.06  | 481,650.07     |
| Marzo    |       |                    | 481,650.07       | 0.00                  | 437,910.98                          | 0.00                           | 270,362.78 | 649,198.27     |
|          | 09    | 7                  | 481,650.07       | 0.00                  | 437,910.98                          | 0.00                           | 270,362.78 | 649,198.27     |
| Abril    |       |                    | 649,198.27       | 0.00                  | 520,414.97                          | 0.00                           | 350,333.39 | 819,279.85     |
|          | 09    | 7                  | 649,198.27       | 0.00                  | 520,414.97                          | 0.00                           | 350,333.39 | 819,279.85     |
| Mayo     |       |                    | 819,279.85       | 0.00                  | 462,307.42                          | 0.00                           | 517,901.63 | 763,685.64     |
|          | 09    | 7                  | 819,279.85       | 0.00                  | 462,307.42                          | 0.00                           | 517,901.63 | 763,685.64     |
| Junio    |       |                    | 763,685.64       | 0.00                  | 460,501.69                          | 0.00                           | 442,363.31 | 781,824.02     |
|          | 09    | 7                  | 763,685.64       | 0.00                  | 460,501.69                          | 0.00                           | 442,363.31 | 781,824.02     |
| Julio    |       |                    | 103,790.24       | 0.00                  | 374,235.20                          | 0.00                           | 200,549.04 | 277,476.40     |
|          | 09    | 7                  | 103,790.24       | 0.00                  | 374,235.20                          | 0.00                           | 200,549.04 | 277,476.40     |
| Agosto   |       |                    | 254,995.75       | 0.00                  | 171,559.71                          | 0.00                           | 172,627.21 | 253,928.25     |
|          | 09    | 7                  | 254,995.75       | 0.00                  | 171,559.71                          | 0.00                           | 172,627.21 | 253,928.25     |
|          |       |                    |                  |                       |                                     |                                |            |                |

Figura N° 30

Autor: Sistemas Transversales – OGTI

Publicado: 10/01/2014